# Betriebsanleitung

Steuergerät für bis zu 15 HART-Sensoren

# **VEGASCAN 693**

15-Kanal-HART-Steuergerät

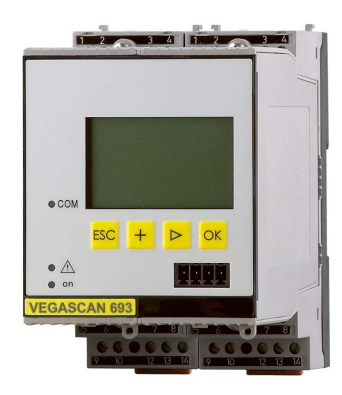

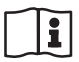

Document ID: 29252

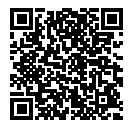

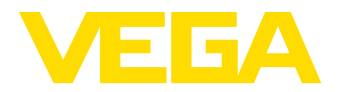

## Inhaltsverzeichnis

| 1                      | Zu di                                                                                                    | esem Dokument                                                                                                    | 4                                                                                                    |
|------------------------|----------------------------------------------------------------------------------------------------|----------------------------------------------------------------------------------------------------|----------------------------------------------------------------------------------------------------|
|                        | 1.1                                                                                                    | Funktion                                                                                                    | 4                                                                                                    |
|                        | 1.2                                                                                                    | Zielgruppe                                                                                                    | 4<br>1                                                                                                    |
| _                      |                                                                                                    |                                                                                                    |                                                                                                    |
| 2                      | Zu Ih                                                                                                    | rer Sicherheit                                                                                                    | 5                                                                                                    |
|                        | 2.1                                                                                                    | Autorisiertes Personal                                                                                                    | כ 5<br>5                                                                                                    |
|                        | 2.2                                                                                                    | Warnung vor Fehlgebrauch                                                                                                    | 5                                                                                                    |
|                        | 2.4                                                                                                    | Allgemeine Sicherheitshinweise                                                                                                    | 5                                                                                                    |
|                        | 2.5                                                                                                    | Sicherheitshinweise für Ex-Bereiche                                                                                                    | 6                                                                                                    |
| 3                      | Produ                                                                                                    |                                                                                                    | 7                                                                                                    |
|                        | 3.1                                                                                                    | Aufbau                                                                                                    | 7                                                                                                    |
|                        | 3.2                                                                                                    | Arbeitsweise                                                                                                    | 8                                                                                                    |
|                        | 3.3                                                                                                    | Bedienung                                                                                                    | 8                                                                                                    |
|                        | 3.4                                                                                                    | Verpackung, Transport und Lagerung                                                                                                    | 9                                                                                                    |
| 4                      | Mont                                                                                                    | ieren                                                                                                    | 10                                                                                                    |
|                        | 4.1                                                                                                    | Allgemeine Hinweise                                                                                                    | 10                                                                                                    |
|                        | 4.2                                                                                                    | Montagehinweise                                                                                                    | 10                                                                                                    |
| 5                      | Elekt                                                                                                    | rischer Anschluss                                                                                                    | 12                                                                                                    |
|                        | 5.1                                                                                                    | Anschluss vorbereiten                                                                                                    | 12                                                                                                    |
|                        | 5.2                                                                                                    | Anschlussschritte                                                                                                    | 13                                                                                                    |
|                        | 5.3                                                                                                    | Anschlussplan                                                                                                    | 14                                                                                                    |
|                        |                                                                                                    |                                                                                                    |                                                                                                    |
| 6                      | In Be                                                                                                    | trieb nehmen mit der integrierten Anzeige- und Bedieneinheit                                                                                                    | 16                                                                                                    |
| 6                      | <b>In Be</b><br>6.1                                                                                                    | trieb nehmen mit der integrierten Anzeige- und Bedieneinheit<br>Bediensystem                                                                                                    | <b>16</b><br>16                                                                                                    |
| 6                      | In Be<br>6.1<br>6.2                                                                                                    | trieb nehmen mit der integrierten Anzeige- und Bedieneinheit<br>Bediensystem<br>Inbetriebnahmeschritte                                                                                                    | <b>16</b><br>16<br>17                                                                                                    |
| 6                      | In Be<br>6.1<br>6.2<br>6.3                                                                                                    | trieb nehmen mit der integrierten Anzeige- und Bedieneinheit<br>Bediensystem<br>Inbetriebnahmeschritte<br>Menüplan                                                                                                    | 16<br>16<br>17<br>27                                                                                                    |
| 6<br>7                 | In Be<br>6.1<br>6.2<br>6.3<br>In Be                                                                                                    | trieb nehmen mit der integrierten Anzeige- und Bedieneinheit<br>Bediensystem<br>Inbetriebnahmeschritte<br>Menüplan<br>trieb nehmen mit PACTware                                                                                                    | 16<br>17<br>27<br>34                                                                                                    |
| 6<br>7                 | In Be<br>6.1<br>6.2<br>6.3<br>In Be<br>7.1                                                                                                    | trieb nehmen mit der integrierten Anzeige- und Bedieneinheit<br>Bediensystem<br>Inbetriebnahmeschritte<br>Menüplan<br>trieb nehmen mit PACTware<br>Den PC anschließen                                                                                                   | 16<br>17<br>27<br>34<br>34                                                                                                    |
| 6<br>7                 | In Be<br>6.1<br>6.2<br>6.3<br>In Be<br>7.1<br>7.2<br>7.2                                                                                                    | trieb nehmen mit der integrierten Anzeige- und Bedieneinheit<br>Bediensystem<br>Inbetriebnahmeschritte<br>Menüplan<br>trieb nehmen mit PACTware<br>Den PC anschließen<br>Parametrierung mit PACTware                                                                    | 16<br>17<br>27<br>34<br>36<br>37                                                                                                    |
| 6<br>7                 | In Be<br>6.1<br>6.2<br>6.3<br>In Be<br>7.1<br>7.2<br>7.3                                                                                                    | trieb nehmen mit der integrierten Anzeige- und Bedieneinheit<br>Bediensystem<br>Inbetriebnahmeschritte<br>Menüplan<br>trieb nehmen mit PACTware<br>Den PC anschließen<br>Parametrierung mit PACTware<br>Inbetriebnahme Webserver/E-Mail, Fernabfrage                    | 16<br>17<br>27<br>34<br>36<br>37                                                                                                    |
| 6<br>7<br>8            | In Be<br>6.1<br>6.2<br>6.3<br>In Be<br>7.1<br>7.2<br>7.3<br>Anwe                                                                                                    | trieb nehmen mit der integrierten Anzeige- und Bedieneinheit<br>Bediensystem<br>Inbetriebnahmeschritte<br>Menüplan<br>trieb nehmen mit PACTware<br>Den PC anschließen<br>Parametrierung mit PACTware<br>Inbetriebnahme Webserver/E-Mail, Fernabfrage<br>ndungsbeispiele | <ol> <li>16</li> <li>17</li> <li>27</li> <li>34</li> <li>36</li> <li>37</li> <li>39</li> </ol>                                                                                                 |
| 6<br>7<br>8            | In Be<br>6.1<br>6.2<br>6.3<br>In Be<br>7.1<br>7.2<br>7.3<br>Anwe<br>8.1                                                                                                    | trieb nehmen mit der integrierten Anzeige- und Bedieneinheit                                                                                                    | <ol> <li>16</li> <li>17</li> <li>27</li> <li>34</li> <li>36</li> <li>37</li> <li>39</li> <li>40</li> </ol>                                                                                     |
| 6<br>7<br>8            | In Be<br>6.1<br>6.2<br>6.3<br>In Be<br>7.1<br>7.2<br>7.3<br>Anwe<br>8.1<br>8.2                                                                                                    | trieb nehmen mit der integrierten Anzeige- und Bedieneinheit<br>Bediensystem<br>Inbetriebnahmeschritte<br>Menüplan<br>trieb nehmen mit PACTware                                                                                                    | <ol> <li>16</li> <li>17</li> <li>27</li> <li>34</li> <li>36</li> <li>37</li> <li>39</li> <li>40</li> </ol>                                                                                     |
| 6<br>7<br>8<br>9       | In Be<br>6.1<br>6.2<br>6.3<br>In Be<br>7.1<br>7.2<br>7.3<br>Anwe<br>8.1<br>8.2<br>Diagr                                                                                                    | trieb nehmen mit der integrierten Anzeige- und Bedieneinheit                                                                                                    | <ol> <li>16</li> <li>17</li> <li>27</li> <li>34</li> <li>36</li> <li>37</li> <li>39</li> <li>40</li> <li>41</li> </ol>                                                                         |
| 6<br>7<br>8<br>9       | In Be<br>6.1<br>6.2<br>6.3<br>In Be<br>7.1<br>7.2<br>7.3<br>Anwe<br>8.1<br>8.2<br>Diagr<br>9.1                                                                                                    | trieb nehmen mit der integrierten Anzeige- und Bedieneinheit                                                                                                    | <ol> <li>16</li> <li>17</li> <li>27</li> <li>34</li> <li>36</li> <li>37</li> <li>39</li> <li>40</li> <li>41</li> <li>41</li> </ol>                                                             |
| 6<br>7<br>8<br>9       | In Be<br>6.1<br>6.2<br>6.3<br>In Be<br>7.1<br>7.2<br>7.3<br>Anwe<br>8.1<br>8.2<br>Diagr<br>9.1<br>9.2<br>9.2                                                                                                    | trieb nehmen mit der integrierten Anzeige- und Bedieneinheit                                                                                                    | <ol> <li>16</li> <li>17</li> <li>27</li> <li>34</li> <li>36</li> <li>37</li> <li>39</li> <li>40</li> <li>41</li> <li>41</li> <li>41</li> </ol>                                                 |
| 6<br>7<br>8<br>9       | In Be<br>6.1<br>6.2<br>6.3<br>In Be<br>7.1<br>7.2<br>7.3<br>Anwe<br>8.1<br>8.2<br>Diagr<br>9.1<br>9.2<br>9.3<br>9.4                                                                                                    | trieb nehmen mit der integrierten Anzeige- und Bedieneinheit                                                                                                    | <ol> <li>16</li> <li>17</li> <li>27</li> <li>34</li> <li>36</li> <li>37</li> <li>39</li> <li>40</li> <li>41</li> <li>41</li> <li>41</li> <li>43</li> </ol>                                     |
| 6<br>7<br>8<br>9       | In Be<br>6.1<br>6.2<br>6.3<br>In Be<br>7.1<br>7.2<br>7.3<br>Anwe<br>8.1<br>8.2<br>Diagr<br>9.1<br>9.2<br>9.3<br>9.4                                                                                                    | trieb nehmen mit der integrierten Anzeige- und Bedieneinheit                                                                                                    | <ol> <li>16</li> <li>17</li> <li>27</li> <li>34</li> <li>36</li> <li>37</li> <li>39</li> <li>40</li> <li>41</li> <li>41</li> <li>41</li> <li>43</li> </ol>                                     |
| 6<br>7<br>8<br>9       | In Be<br>6.1<br>6.2<br>6.3<br>In Be<br>7.1<br>7.2<br>7.3<br>Anwe<br>8.1<br>8.2<br>Diagr<br>9.1<br>9.2<br>9.3<br>9.4<br>Ausb                                                                                                    | trieb nehmen mit der integrierten Anzeige- und Bedieneinheit                                                                                                    | <ol> <li>16</li> <li>17</li> <li>27</li> <li>34</li> <li>36</li> <li>37</li> <li>39</li> <li>40</li> <li>41</li> <li>41</li> <li>41</li> <li>43</li> <li>44</li> </ol>                         |
| 6<br>7<br>8<br>9       | In Be<br>6.1<br>6.2<br>6.3<br>In Be<br>7.1<br>7.2<br>7.3<br>Anwe<br>8.1<br>8.2<br>Diagr<br>9.1<br>9.2<br>9.3<br>9.4<br>Ausb<br>10.1<br>10.2<br>10.2<br>10. | trieb nehmen mit der integrierten Anzeige- und Bedieneinheit                                                                                                    | 16<br>17<br>27<br>34<br>36<br>37<br>39<br>40<br>41<br>41<br>41<br>43<br>44<br>44<br>44                                                                                                    |
| 6<br>7<br>8<br>9       | In Be<br>6.1<br>6.2<br>6.3<br>In Be<br>7.1<br>7.2<br>7.3<br>Anwe<br>8.1<br>8.2<br>Diagr<br>9.1<br>9.2<br>9.3<br>9.4<br>Ausb<br>10.1<br>10.2                                                                                                    | trieb nehmen mit der integrierten Anzeige- und Bedieneinheit                                                                                                    | <ol> <li>16</li> <li>17</li> <li>27</li> <li>34</li> <li>36</li> <li>37</li> <li>39</li> <li>40</li> <li>41</li> <li>41</li> <li>41</li> <li>44</li> <li>44</li> <li>44</li> </ol>             |
| 6<br>7<br>8<br>9<br>10 | In Be<br>6.1<br>6.2<br>6.3<br>In Be<br>7.1<br>7.2<br>7.3<br>Anwe<br>8.1<br>8.2<br>Diagr<br>9.1<br>9.2<br>9.3<br>9.4<br>Ausb<br>10.1<br>10.2<br>Zertif                                                                                                    | trieb nehmen mit der integrierten Anzeige- und Bedieneinheit                                                                                                    | <ol> <li>16</li> <li>17</li> <li>27</li> <li>34</li> <li>36</li> <li>37</li> <li>39</li> <li>40</li> <li>41</li> <li>41</li> <li>41</li> <li>43</li> <li>44</li> <li>44</li> <li>45</li> </ol> |

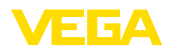

| 45 |
|----|
| 46 |
| 46 |
| 48 |
| 50 |
| 51 |
| 51 |
|    |

Redaktionsstand: 2022-09-23

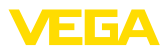

## 1 Zu diesem Dokument

#### 1.1 Funktion

Die vorliegende Anleitung liefert Ihnen die erforderlichen Informationen für Montage, Anschluss und Inbetriebnahme sowie wichtige Hinweise für Wartung, Störungsbeseitigung, den Austausch von Teilen und die Sicherheit des Anwenders. Lesen Sie diese deshalb vor der Inbetriebnahme und bewahren Sie sie als Produktbestandteil in unmittelbarer Nähe des Gerätes jederzeit zugänglich auf.

## 1.2 Zielgruppe

Diese Betriebsanleitung richtet sich an ausgebildetes Fachpersonal. Der Inhalt dieser Anleitung muss dem Fachpersonal zugänglich gemacht und umgesetzt werden.

## 1.3 Verwendete Symbolik

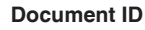

Dieses Symbol auf der Titelseite dieser Anleitung weist auf die Document ID hin. Durch Eingabe der Document ID auf <u>www.vega.com</u> kommen Sie zum Dokumenten-Download.

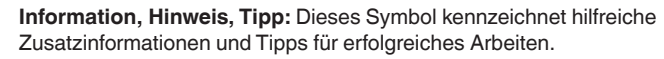

Hinweis: Dieses Symbol kennzeichnet Hinweise zur Vermeidung von Störungen, Fehlfunktionen, Geräte- oder Anlagenschäden.

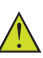

i

**Vorsicht:** Nichtbeachten der mit diesem Symbol gekennzeichneten Informationen kann einen Personenschaden zur Folge haben.

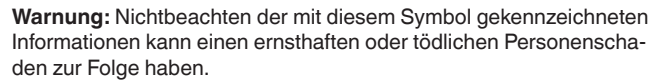

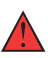

**Gefahr:** Nichtbeachten der mit diesem Symbol gekennzeichneten Informationen wird einen ernsthaften oder tödlichen Personenschaden zur Folge haben.

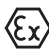

#### Ex-Anwendungen

Dieses Symbol kennzeichnet besondere Hinweise für Ex-Anwendungen.

Liste

Der vorangestellte Punkt kennzeichnet eine Liste ohne zwingende Reihenfolge.

#### 1 Handlungsfolge

Vorangestellte Zahlen kennzeichnen aufeinander folgende Handlungsschritte.

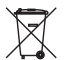

#### Entsorgung

Dieses Symbol kennzeichnet besondere Hinweise zur Entsorgung.

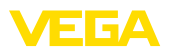

## 2 Zu Ihrer Sicherheit

#### 2.1 Autorisiertes Personal

Sämtliche in dieser Dokumentation beschriebenen Handhabungen dürfen nur durch ausgebildetes und vom Anlagenbetreiber autorisiertes Fachpersonal durchgeführt werden.

Bei Arbeiten am und mit dem Gerät ist immer die erforderliche persönliche Schutzausrüstung zu tragen.

#### 2.2 Bestimmungsgemäße Verwendung

Das VEGASCAN 693 ist ein universelles Auswert- und Speisegerät zum Anschluss von bis zu 15 HART-Sensoren.

Detaillierte Angaben zum Anwendungsbereich finden Sie in Kapitel "*Produktbeschreibung*".

Die Betriebssicherheit des Gerätes ist nur bei bestimmungsgemäßer Verwendung entsprechend den Angaben in der Betriebsanleitung sowie in den evtl. ergänzenden Anleitungen gegeben.

#### 2.3 Warnung vor Fehlgebrauch

Bei nicht sachgerechter oder nicht bestimmungsgemäßer Verwendung können von diesem Produkt anwendungsspezifische Gefahren ausgehen, so z. B. ein Überlauf des Behälters durch falsche Montage oder Einstellung. Dies kann Sach-, Personen- oder Umweltschäden zur Folge haben. Weiterhin können dadurch die Schutzeigenschaften des Gerätes beeinträchtigt werden.

#### 2.4 Allgemeine Sicherheitshinweise

Das Gerät entspricht dem Stand der Technik unter Beachtung der üblichen Vorschriften und Richtlinien. Es darf nur in technisch einwandfreiem und betriebssicherem Zustand betrieben werden. Der Betreiber ist für den störungsfreien Betrieb des Gerätes verantwortlich. Beim Einsatz in aggressiven oder korrosiven Medien, bei denen eine Fehlfunktion des Gerätes zu einer Gefährdung führen kann, hat sich der Betreiber durch geeignete Maßnahmen von der korrekten Funktion des Gerätes zu überzeugen.

Der Betreiber ist ferner verpflichtet, während der gesamten Einsatzdauer die Übereinstimmung der erforderlichen Arbeitssicherheitsmaßnahmen mit dem aktuellen Stand der jeweils geltenden Regelwerke festzustellen und neue Vorschriften zu beachten.

Durch den Anwender sind die Sicherheitshinweise in dieser Betriebsanleitung, die landesspezifischen Installationsstandards sowie die geltenden Sicherheitsbestimmungen und Unfallverhütungsvorschriften zu beachten.

Eingriffe über die in der Betriebsanleitung beschriebenen Handhabungen hinaus dürfen aus Sicherheits- und Gewährleistungsgründen nur durch vom Hersteller autorisiertes Personal vorgenommen werden. Eigenmächtige Umbauten oder Veränderungen sind ausdrück-

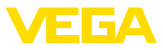

lich untersagt. Aus Sicherheitsgründen darf nur das vom Hersteller benannte Zubehör verwendet werden.

Um Gefährdungen zu vermeiden, sind die auf dem Gerät angebrachten Sicherheitskennzeichen und -hinweise zu beachten.

#### 2.5 Sicherheitshinweise für Ex-Bereiche

Bei Anwendungen in explosionsgeschützten Bereichen (Ex) dürfen nur Geräte mit entsprechender Ex-Zulassung eingesetzt werden. Beachten Sie dabei die Ex-spezifischen Sicherheitshinweise. Diese sind Bestandteil der Betriebsanleitung und liegen jedem Gerät mit Ex-Zulassung bei.

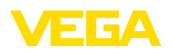

## 3 Produktbeschreibung

#### 3.1 Aufbau

Lieferumfang

- Der Lieferumfang besteht aus:
- Steuergerät VEGASCAN 693
- Klemmsockel
- Codierstifte und Verbindungsbrücken
- RS232-Modemanschlusskabel (optional)
- Dokumentation
  - Dieser Betriebsanleitung
  - Zusatzanleitung 30325 "RS232-/Ethernetanbindung" (optional)
  - Zusatzanleitung 30768 "Modbus-TCP, VEGA-ASCII-Protokoll" (optional)
  - Ex-spezifischen "Sicherheitshinweisen" (bei Ex-Ausführungen)
  - Ggf. weiteren Bescheinigungen

#### Komponenten

Das VEGASCAN 693 besteht aus den Komponenten:

- Steuergerät VEGASCAN 693 mit frontseitiger Anzeige- und Bedieneinheit
- Klemmsockel

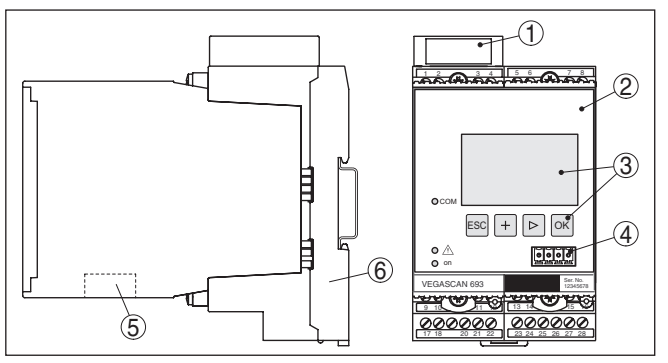

Abb. 1: VEGASCAN 693

- 1 Ex-Trennkammer bei Ex-Ausführung
- 2 VEGASCAN 693
- 3 Anzeige- und Bedieneinheit
- 4 Kommunikationsschnittstelle für VEGACONNECT (I<sup>2</sup>C)
- 5 RS232- oder Ethernetschnittstelle
- 6 Klemmsockel

Typschild

29252-DE-220923

Das Typschild enthält die wichtigsten Daten zur Identifikation und zum Einsatz des Gerätes:

- Gerätetyp
- Informationen über Zulassungen
- Technische Daten
- Seriennummer des Gerätes
- Herstellerinformationen

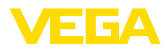

| Seriennummer      | Das Typschild enthält die Seriennummer des Gerätes. Damit finden<br>Sie über unsere Homepage folgende Daten:                                                                                                    |
|-------------------|----------------------------------------------------------------------------------------------------|
|                   | Produktcode des Gerätes (HTML)                                                                                                    |
|                   | <ul> <li>Lieterdatum (H I ML)</li> <li>Auftragsspezifische Gerätemerkmale (HTML)</li> </ul>                                                                                                    |
|                   | <ul> <li>Betriebsanleitung zum Zeitpunkt der Auslieferung (PDF)</li> <li>Sicherheitshinweise und Zertifikate</li> </ul>                                                                                                    |
|                   | Gehen Sie auf " <u>www.vega.com</u> " und geben Sie im Suchfeld die Seri-<br>ennummer Ihres Gerätes ein.                                                                                                    |
|                   | Alternativ finden Sie die Daten über Ihr Smartphone:                                                                                                    |
|                   | VEGA Tools-App aus dem "Apple App Store" oder dem     Social Stare" beruntededer                                                                                                    |
|                   | <ul> <li>Barcode auf dem Typschild des Gerätes scannen oder</li> </ul>                                                                                                    |
|                   | Seriennummer manuell in die App eingeben                                                                                                    |
|                   |                                                                                                    |
|                   | 3.2 Arbeitsweise                                                                                                    |
| Anwendungsbereich | Das VEGASCAN 693 ist ein universelles Steuergerät für eine Vielzahl<br>von Messaufgaben wie Füllstand-, Pegel- und Prozessdruckmes-<br>sung. Es kann gleichzeitig als Speisegerät für die angeschlossenen<br>Sensoren dienen. Das VEGASCAN 693 ist zum Anschluss von 15<br>voneinander unabhängigen VEGA-HART-Sensoren ausgelegt (5 bei<br>Ex-Anwendungen). Somit können 15 (5 bei Ex) voneinander unab-<br>hängige Messungen durchgeführt werden.                                                                                  |
|                   | Bei Geräten mit einer der optionalen Schnittstellen (RS232/Ethernet)<br>können die Messwerte per Modem oder Netzwerk abgerufen und mit-<br>tels Webbrowser oder VEGA Inventory System zur Anzeige gebracht<br>werden. Zusätzlich ist ein Messwert- und Meldungsversand via E-Mail<br>möglich. Der Einsatz des VEGASCAN 693 eignet sich besonders in<br>den Bereichen Bestandserfassung, VMI (Vendor Managed Inventory)<br>und Fernabfrage.                                                                                          |
| Funktionsprinzip  | Das Steuergerät VEGASCAN 693 kann bis zu 15 HART-Sensoren<br>mit Spannung versorgen und wertet über die gleiche Leitung deren<br>Messsignale aus. Die Messwertübertragung erfolgt über ein digitales<br>Bussystem (HART Multidrop). Die gewünschte Messgröße wird im<br>Display angezeigt und zur weiteren Verarbeitung zusätzlich auf die<br>integrierte Schnittstelle und den Webserver ausgegeben. Auf Wunsch<br>können die Messwerte ereignis- oder zeitgesteuert per E-Mail an<br>unterschiedliche Empfänger versendet werden. |
|                   | 3.3 Bedienung                                                                                                    |
|                   | Das Gerät bietet folgende Bedienmöglichkeiten:                                                                                                    |
|                   | Mit der integrierten Anzeige- und Bedieneinheit                                                                                                    |
|                   | <ul> <li>Mit einer Bediensoftware nach dem FDT/DTM-Standard, bei-<br/>spielsweise mit PACTware und einem Windows-PC</li> </ul>                                                                                                    |
|                   | Die eingegebenen Parameter werden generell im VEGASCAN 693 gespeichert, beim Bedienen mit PACTware optional auch auf dem PC.                                                                                                    |

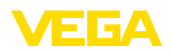

| i                                   | Information:<br>Beim Einsatz von PACTware und entsprechendem VEGA-DTM kön-<br>nen zusätzliche Einstellungen vorgenommen werden, welche mit der<br>integrierten Anzeige- und Bedieneinheit nicht oder nur eingeschränkt<br>möglich sind. Beim Einsatz einer Bediensoftware benötigen Sie ent-<br>weder eine der integrierten Schnittstellen (RS232/Ethernet) oder den<br>Schnittstellenwandler VEGACONNECT. |
|-------------------------------------|----------------------------------------------------------------------------------------------------|
|                                     | Weitere Hinweise zum Einrichten der Webserver- und E-Mail-Funktio-<br>nen können Sie der Online-Hilfe von PACTware bzw. des VEGASCAN<br>693-DTMs sowie der Betriebsanleitung " <i>RS232-/Ethernetanbindung</i> "<br>entnehmen.                                                                                                    |
|                                     | 3.4 Verpackung, Transport und Lagerung                                                                                                    |
| Verpackung                          | Ihr Gerät wurde auf dem Weg zum Einsatzort durch eine Verpackung geschützt. Dabei sind die üblichen Transportbeanspruchungen durch eine Prüfung in Anlehnung an ISO 4180 abgesichert.                                                                                                    |
|                                     | Bei Standardgeräten besteht die Verpackung aus Karton, ist um-<br>weltverträglich und wieder verwertbar. Bei Sonderausführungen wird<br>zusätzlich PE-Schaum oder PE-Folie verwendet. Entsorgen Sie das<br>anfallende Verpackungsmaterial über spezialisierte Recyclingbetrie-<br>be.                                                                                                    |
| Transport                           | Der Transport muss unter Berücksichtigung der Hinweise auf der<br>Transportverpackung erfolgen. Nichtbeachtung kann Schäden am<br>Gerät zur Folge haben.                                                                                                    |
| Transportinspektion                 | Die Lieferung ist bei Erhalt unverzüglich auf Vollständigkeit und even-<br>tuelle Transportschäden zu untersuchen. Festgestellte Transportschä-<br>den oder verdeckte Mängel sind entsprechend zu behandeln.                                                                                                    |
| Lagerung                            | Die Packstücke sind bis zur Montage verschlossen und unter Be-<br>achtung der außen angebrachten Aufstell- und Lagermarkierungen<br>aufzubewahren.                                                                                                    |
|                                     | Packstücke, sofern nicht anders angegeben, nur unter folgenden Bedingungen lagern:                                                                                                    |
|                                     | <ul> <li>Nicht im Freien aufbewahren</li> <li>Trocken und staubfrei lagern</li> <li>Keinen aggressiven Medien aussetzen</li> <li>Vor Sonneneinstrahlung schützen</li> <li>Mechanische Erschütterungen vermeiden</li> </ul>                                                                                                    |
| Lager- und Transporttem-<br>peratur | <ul> <li>Lager- und Transporttemperatur siehe Kapitel "Anhang - Technische Daten - Umgebungsbedingungen"</li> <li>Relative Luftfeuchte 20 85 %</li> </ul>                                                                                                    |

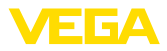

## 4 Montieren

#### 4.1 Allgemeine Hinweise

- EinbaumöglichkeitenJedes Gerät der Serie 600 besteht aus dem eigentlichen Steuergerät<br/>sowie einem Klemmsockel für Tragschienenmontage (Hutschiene<br/>35 x 7,5 nach DIN EN 50022/60715). Durch die Schutzart IP30 bzw.<br/>IP20 ist das Gerät zum Einbau in Schaltschränken vorgesehen.
- Umgebungsbedingungen Das Gerät ist für normale Umgebungsbedingungen nach DIN/EN/ IEC/ANSI/ISA/UL/CSA 61010-1 geeignet.

Stellen Sie sicher, dass der in Kapitel "*Technische Daten*" der Betriebsanleitung angegebene Verschmutzungsgrad zu den vorhandenen Umgebungsbedingungen passt.

#### 4.2 Montagehinweise

Montage

Der Klemmsockel ist für Tragschienenmontage konstruiert. An den Klemmen 17 und 18 wird die Betriebsspannung angeschlossen. Für benachbarte Geräte der Serie 600 ist es möglich, über die mitgelieferten Steckbrücken die Verbindung L1 und N direkt weiterführend herzustellen. Es dürfen maximal fünf Geräte auf diese Weise durchgeschleift werden.

#### Gefahr:

Das Durchschleifen über die Steckbrücken darf nur für die Betriebsspannung (Buchsen L1 und N) erfolgen. Die Steckbrücken dürfen keinesfalls bei Einzelgeräten, am jeweiligen Ende einer Gerätereihe oder bei anderen Buchsen benutzt werden. Bei Nichteinhaltung dieses Hinweises besteht die Gefahr, mit der Betriebsspannung in Berührung zu kommen oder einen Kurzschluss zu erzeugen.

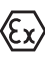

Das VEGASCAN 693 in Ex-Ausführung ist ein zugehöriges eigensicheres Betriebsmittel und darf nicht in explosionsgefährdeten Bereichen installiert werden.

Vor der Inbetriebnahme ist bei den Ex-Ausführungen die Ex-Trennkammer wie nachfolgend abgebildet aufzustecken. Ein gefahrloser Betrieb ist nur bei Beachtung der Betriebsanleitung und der EG-Baumusterprüfbescheinigung sichergestellt. Das VEGASCAN 693 darf nicht geöffnet werden.

#### Gerätecodierung

Alle Steuergeräte sind je nach Typ und Ausführung mit unterschiedlichen Aussparungen versehen (mechanische Codierung).

Im Klemmsockel kann durch Stecken der mitgelieferten Codierstifte das versehentliche Vertauschen der verschiedenen Gerätetypen verhindert werden.

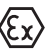

Bei einem VEGASCAN 693 in Ex-Ausführung müssen die mitgelieferten Codierstifte (Typ-Codierstift und Ex-Codierstift) entsprechend der unten stehenden Abbildung vom Betreiber gesteckt werden.

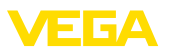

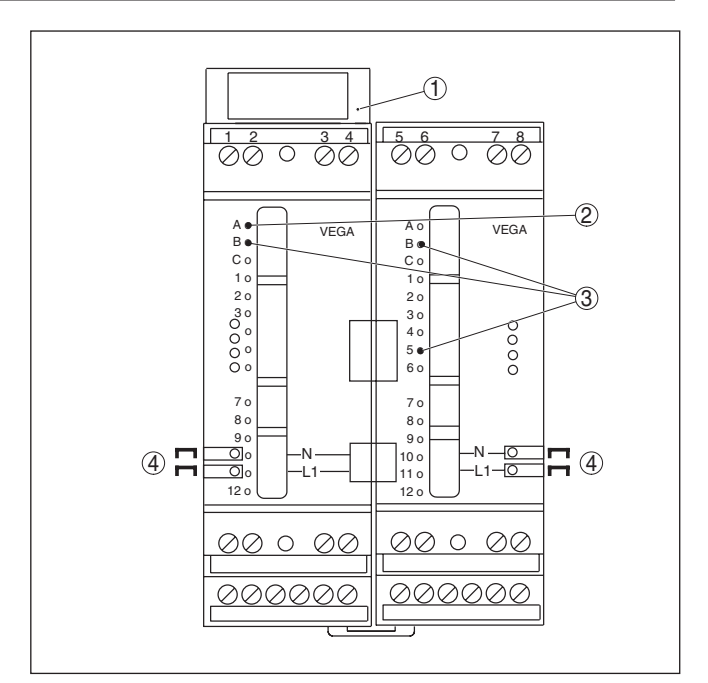

Abb. 2: Klemmsockel VEGASCAN 693

- 1 Ex-Trennkammer
- 2 Ex-Codierung bei Ex-Ausführung
- 3 Typcodierung für VEGASCAN 693
- 4 Steckbrücken zum Durchschleifen der Betriebsspannung

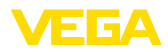

## 5 Elektrischer Anschluss

#### 5.1 Anschluss vorbereiten

#### Sicherheitshinweise

Beachten Sie grundsätzlich folgende Sicherheitshinweise:

#### Warnung:

Nur in spannungslosem Zustand anschließen.

- Nur in spannungslosem Zustand anschließen
- Falls Überspannungen zu erwarten sind, Überspannungsschutzgeräte installieren

#### Hinweis:

Installieren Sie eine gut zugängliche Trennvorrichtung für das Gerät. Die Trennvorrichtung muss für das Gerät gekennzeichnet sein (IEC/ EN 61010).

In explosionsgefährdeten Bereichen müssen die entsprechenden Vorschriften, Konformitäts- und Baumusterprüfbescheinigungen der Sensoren und der Versorgungsgeräte beachtet werden.

Spannungsversorgung

Sicherheitshinweise

für Ex-Anwendun-

aen

Die Daten für die Spannungsversorgung finden Sie in Kapitel "*Technische Daten*".

Anschlusskabel Die Spannungsversorgung des VEGASCAN 693 wird mit handelsüblichem Kabel entsprechend den landesspezifischen Installationsstandards angeschlossen.

> Zum Anschließen der Sensorik kann handelsübliches zweiadriges Kabel verwendet werden. Beim Anschluss von HART-Sensoren ist für einen störungsfreien Betrieb zwingend eine Kabelschirmung erforderlich.

Stellen Sie sicher, dass das verwendete Kabel die für die maximal auftretende Umgebungstemperatur erforderliche Temperaturbeständigkeit und Brandsicherheit aufweist.

Kabelschirmung undLegen Sie die Kabelschirmung beidseitig auf Erdpotenzial. Im Sensor<br/>muss die Abschirmung direkt an die innere Erdungsklemme ange-<br/>schlossen werden. Die äußere Erdungsklemme am Sensorgehäuse<br/>muss niederimpedant mit dem Potenzialausgleich verbunden sein.

Falls Potenzialausgleichsströme zu erwarten sind, muss die Schirmverbindung auf der Seite des VEGASCAN 693 über einen Keramikkondensator (z. B. 1 nF, 1500 V) hergestellt werden. Die niederfrequenten Potenzialausgleichsströme werden nun unterbunden, die Schutzwirkung für die hochfrequenten Störsignale bleibt dennoch erhalten.

Anschlusskabel für Ex-Anwendungen

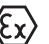

Bei Ex-Anwendungen sind die entsprechenden Errichtungsvorschriften zu beachten. Insbesondere ist sicherzustellen, dass keine Potenzialausgleichsströme über den Kabelschirm fließen. Dies kann bei der beidseitigen Erdung durch den zuvor beschriebenen Einsatz eines Kondensators oder durch einen separaten Potenzialausgleich erreicht werden.

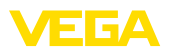

## 5.2 Anschlussschritte

#### Hinweis:

Jedem HART-Sensor muss vor der eigentlichen Inbetriebnahme eine eigene Adresse (Adressbereich 1-15) zugewiesen werden (siehe Kapitel "*In Betrieb nehmen*"). Die Adresse 0 (Bertriebsart 4 ... 20 mA) darf nicht benutzt werden. Während der Adressvergabe darf immer nur ein Sensor am VEGASCAN 693 angeschlossen sein. Ist der komplette Anschluss bereits erfolgt, muss zur Adressvergabe die Verdrahtung wieder kurzzeitig rückgängig gemacht werden. Deshalb kann es je nach Einbauort der Sensoren von Vorteil sein, diese Adressvergabe vor dem Einbau und Anschluss der Sensoren zu erledigen. Dies kann z. B. bequem in der Elektrowerkstatt erfolgen. Hierzu benötigen Sie lediglich eine 24 Volt Spannungsversorgung sowie ein Anzeigeund Bedienmodul PLICSCOM oder die Bediensoftware PACTware mit VEGACONNECT.

Gehen Sie zum elektrischen Anschluss wie folgt vor:

- 1. Klemmsockel ohne VEGASCAN 693 auf Tragschiene aufschnappen
- Sensorleitung an Klemme 1/2 (aktiver Eingang) oder 3/4 (passiver Eingang) anschließen, Schirm auflegen
- 3. Bei Verwendung von mehreren Klemmsockeln die Spannungsversorgung mittels der Steckbrücken durchschleifen
- 4. Stromlos geschaltete Spannungsversorgung auf Klemme 17 und 18 anschließen
- 5. Ggf. Relais und sonstige Ausgänge anschließen
- 6. VEGASCAN 693 in Klemmsockel einsetzen und festschrauben

#### Hinweis:

Ist die Adressvergabe der Sensoren noch nicht erfolgt, darf nur ein Sensor angeschlossen werden. Anschließend erfolgt die Adressvergabe (siehe Kapitel "*In Betrieb nehmen*"). Danach muss der erste Sensor wieder abgeklemmt und der nächste Sensor angeschlossen sowie die Adressvergabe durchgeführt werden. Führen Sie diese Prozedur so lange durch, bis alle Sensoren eine eigene einmalige Adresse erhalten haben. Danach können alle Sensoren gleichzeitig angeschlossen und die Inbetriebnahme durchgeführt werden.

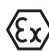

Achten Sie darauf, dass bei den Ex-Ausführungen vor der Inbetriebnahme die Ex-Trennkammer auf der linken Gehäuseseite (über den Sensoranschlussklemmen) aufgesteckt ist. Ebenso müssen die Stifte für die Typ- und Ex-Codierung korrekt gesteckt sein.

#### Information:

- Am aktiven Eingang (Klemmen 1/2) stellt das VEGASCAN 693 die Spannungsversorgung für die angeschlossene Sensorik zur Verfügung. Die Speisung und die Messwertübertragung erfolgen dabei über die gleiche zweiadrige Leitung. Diese Betriebsart ist für den Anschluss von Messumformern ohne separate Spannungsversorgung vorgesehen (Sensoren in Zweileiterausführung).
  - Am passiven Eingang (Klemmen 3/4) erfolgt keine Speisung der Sensorik, hierbei wird ausschließlich der Messwert übertragen.

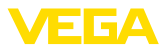

Dieser Eingang ist für den Anschluss von Geräten mit eigener, separater Spannungsversorgung vorgesehen (Sensoren in Vierleiterausführung oder Speisetrenner wie VEGATRENN 149A). Bei einem VEGASCAN 693 in Ex-Ausführung ist der passive Eingang aus zulassungstechnischen Gründen nicht vorhanden.

#### Hinweis:

Das VEGASCAN 693 ist für den Anschluss von bis zu 15 HART-Sensoren ausgelegt (5 bei Ex). Da diese im HART-Multidrop-Betrieb über unterschiedliche Adressen angesprochen werden, sind alle an den gleichen Sensoreingang anzuschließen. Dies sind entweder die Klemmen 1/2 (aktiver Eingang) oder die Klemmen 3/4 (passiver Eingang). Ein gleichzeitiger Mischbetrieb an aktivem und passivem Eingang ist nicht möglich. Da es sich hierbei um ein digitales Bussystem handelt, sollte nur eine zweiadrige Leitung bis zu den Sensoren geführt werden. Unmittelbar vor den Sensoren kann dann ein Verteiler gesetzt werden. Alternativ kann auch über die zweite Verschraubung im Sensorgehäuse die Anschlussleitung durchgeschleift werden. Vor dem Anschluss sollte die Adressvergabe der Sensoren erfolgt sein, siehe Kapitel "In Betrieb nehmen".

## 5.3 Anschlussplan

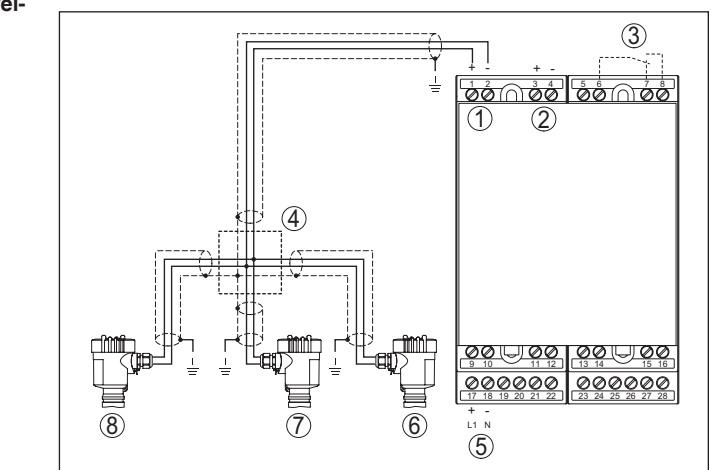

#### Abb. 3: Anschlussbeispiel VEGASCAN 693 mit Zweileitersensoren

- 1 Messdateneingang mit Sensorversorgung (aktiver Eingang)
- 2 Messdateneingang (passiver Eingang), nicht in Ex ia
- 3 Internes Störmelderelais
- 4 Verteiler
- 5 Spannungsversorgung des VEGASCAN 693
- 6 HART-Zweileitersensor mit Multidrop-Adresse 1
- 7 HART-Zweileitersensor mit Multidrop-Adresse 2
- 8 HART-Zweileitersensor mit Multidrop-Adresse 3

# 29252-DE-220923

#### Anschlussplan für Zweileitersensoren

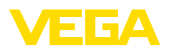

#### Anschlussplan für Vierleitersensoren

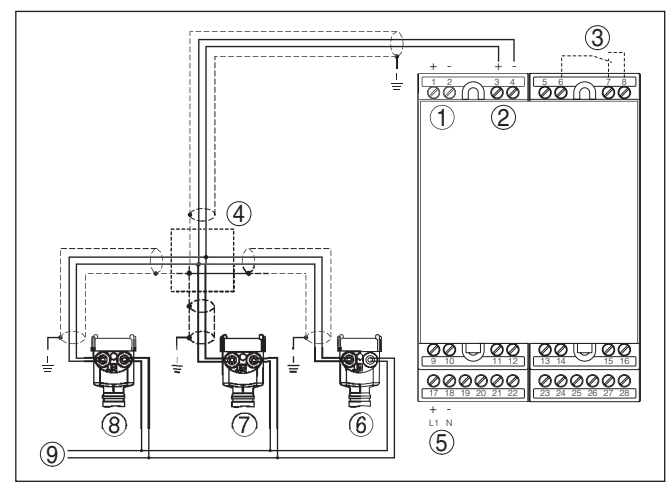

Abb. 4: Anschlussbeispiel VEGASCAN 693 mit Vierleitersensoren

- 1 Messdateneingang mit Sensorversorgung (aktiver Eingang)
- 2 Messdateneingang (passiver Eingang), nicht in Ex ia
- 3 Internes Störmelderelais
- 4 Verteiler
- 5 Spannungsversorgung des VEGASCAN 693
- 6 HART-Vierleitersensor mit Multidrop-Adresse 1
- 7 HART-Vierleitersensor mit Multidrop-Adresse 2
- 8 HART-Vierleitersensor mit Multidrop-Adresse 3
- 9 Spannungsversorgung für Vierleitersensoren

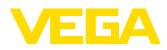

## 6 In Betrieb nehmen mit der integrierten Anzeige- und Bedieneinheit

#### 6.1 Bediensystem

Die integrierte Anzeige- und Bedieneinheit dient zur Messwertanzeige, Bedienung und Diagnose des VEGASCAN 693 sowie der daran angeschlossenen Sensorik. Anzeige und Bedienung erfolgen über vier Tasten und eine übersichtliche, grafikfähige Anzeige mit Hintergrundbeleuchtung. Das Bedienmenü mit Sprachumschaltung ist klar gegliedert und ermöglicht eine leichte Inbetriebnahme.

Bestimmte Einstellmöglichkeiten sind mit der integrierten Anzeigeund Bedieneinheit nicht oder nur eingeschränkt möglich, beispielsweise die Einstellungen für den E-Mail-Server. Für diese Anwendungen wird der Einsatz von PACTware mit entsprechendem DTM empfohlen.

#### Anzeige- und Bedienelemente

Funktion

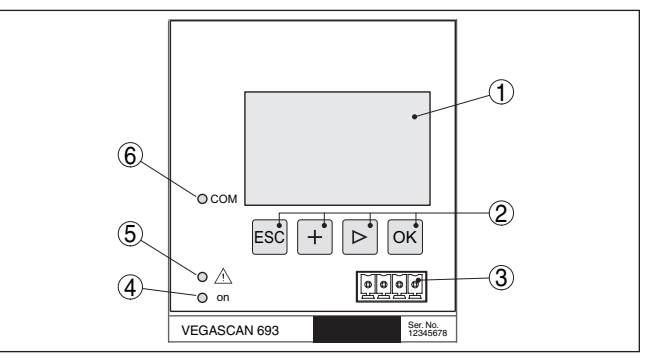

Abb. 5: Anzeige- und Bedienelemente

- 1 LC-Display
- 2 Bedientasten
- 3 Kommunikationsschnittstelle für VEGACONNECT
- 4 Statusanzeige Betriebsbereitschaft
- 5 Statusanzeige Störmelderelais
- 6 Statusanzeige Schnittstellenaktivität

#### Tastenfunktionen

| Taste | Funktion                                        |
|-------|-------------------------------------------------|
| [ОК]  | Einsprung in die Menüebene                      |
|       | Einsprung in angewählten Menüpunkt              |
|       | Parameter editieren                             |
|       | Wert speichern                                  |
| [>]   | Wechsel zwischen den einzelnen Messwertanzeigen |
|       | Navigation in den Menüpunkten                   |
|       | Editierposition wählen                          |
| [+]   | Parameterwerte ändern                           |

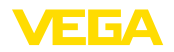

| Taste | Funktion                              |
|-------|---------------------------------------|
| [ESC] | In übergeordnetes Menü zurückspringen |
|       | Eingabe abbrechen                     |

#### 6.2 Inbetriebnahmeschritte

#### Parametrierung Durch die Parametrierung wird das Gerät an die individuellen Einsatzbedingungen angepasst. Ein Messstellenabgleich steht hierbei an erster Stelle und sollte immer durchgeführt werden. Eine Skalierung des Messwertes auf die gewünschte Größe und Einheit, evtl. unter Berücksichtigung einer Linearisierungskurve, ist in vielen Fällen sinnvoll. Bei Geräten mit Ethernetschnittstelle kann das Gerät mit einem zur Messstelle passenden Hostnamen versehen werden. Alternativ zur Adressierung via DHCP kann auch eine zu Ihrem Netzwerk passende IP-Adresse und Subnetzmaske eingestellt werden. Bei Bedarf kann zusätzlich der E-Mail-/Webserver mit PACTware konfiguriert werden. Information: Beim Einsatz von PACTware und entsprechendem VEGA-DTM können zusätzliche Einstellungen vorgenommen werden, welche mit der integrierten Anzeige- und Bedieneinheit nicht oder nur eingeschränkt möglich sind. Beim Einsatz einer Bediensoftware benötigen Sie entweder eine der integrierten Schnittstellen (RS232/Ethernet) oder den Schnittstellenwandler VEGACONNECT. Weitere Hinweise zum Einrichten der Webserver- und E-Mail-Funktionen können Sie der Online-Hilfe von PACTware bzw. des VEGASCAN 693-DTMs sowie der Zusatzanleitung "RS232-/Ethernetanbindung" entnehmen. HART-Adresse einstellen Das VEGASCAN 693 kann Messwerte von mehr als einem HART-Sensor verarbeiten. Die Messwerte werden auf der gleichen Leitung (Bus) als digitale HART-Signale übertragen. Eine analoge 4 ... 20 mA-Übertragung ist nicht möglich, der Strom wird auf 4 mA begrenzt. Jedem angeschlossenen Sensor muss eine eigene, einmalige Adresse (Adressbereich 1-15) zugewiesen werden. Diese Betriebsart wird auch HART-Multidrop-Betrieb genannt. Die Adresse 0 (Betriebsart 4 ... 20 mA) darf nicht benutzt werden. Hinweis: Bei der Adressvergabe darf immer nur ein Sensor am Bus angeschlossen sein. Ist dies nicht der Fall, kann keiner der Sensoren angesprochen werden und somit auch keine Adresse zugewiesen werden. Die Adressvergabe kann direkt an jedem HART-Sensor über die

jeweilige Bedieneinheit oder eine entsprechende Bediensoftware erfolgen. Alternativ kann die Einstellung der Sensoradresse auch über das VEGAMET-Menü unter "Service - Sensoradresse" vorgenommen werden (siehe Kapitel "Inbetriebnahmeschritte" unter "Service - Sensoradresse ändern").

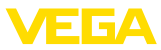

|                 | Sensor-Hdresse                                                                                                    | Sensor-Hdresse                                                                                                    | Sensor-Hdresse                                                                                             |
|-----------------|----------------------------------------------------------------------------------------------------|----------------------------------------------------------------------------------------------------|----------------------------------------------------------------------------------------------------|
|                 | Jetzt<br>ändern?                                                                                                   | Bisherige Adresse:                                                                                                | Neue Adresse:                                                                                              |
| Einschaltphase  | Nach dem Einschalter<br>zen Selbsttest durch. I                                                                    | n führt das VEGASCA<br>Folgende Schritte we<br>r Elektronik                                                       | N 693 zunächst einen kur<br>rden durchlaufen:                                                              |
|                 | <ul> <li>Anzeige des Gerät<br/>TAGs (Gerätename</li> <li>Ausgangssignale s</li> </ul>                              | etyps, der Firmwarev<br>e)<br>pringen kurz auf den                                                                | ersion sowie des Geräte-<br>eingestellten Störwert                                                         |
|                 | Wenn die Adressverga<br>Ien Messwerte angeze                                                                       | abe der Sensoren erf<br>eigt und auf die Ausga                                                                    | olgt ist, werden die aktuel-<br>änge gegeben.                                                              |
| Messwertanzeige | Die Messwertanzeige<br>meinsamen Fenster d<br>der Messstellenname<br>Durch Drücken der [>]<br>drei Messwerte gewer | stellt jeweils drei Mes<br>ar. Es wird jeweils de<br>(Messstellen-TAG) u<br>Taste kann zur Anze<br>chselt werden. | sswerte in einem ge-<br>r digitale Anzeigewert,<br>nd die Einheit dargestellt.<br>ige der jeweils nächsten |
| i               | Hinweis:<br>Je nach Konfiguration<br>kluszeit für die Messw                                                        | und Verwendung alle<br>ertübertragung bis zu                                                                      | er Messstellen kann die Zy<br>I fünf Sekunden betragen.                                                    |
|                 | TAG-No. 1 92.4                                                                                                    | TAG-No. 4 92.                                                                                                    | 4 TAG-No. 7                                                                                                |
|                 | TAG-No. 2 73.4                                                                                                    | TAG-No.5 94.                                                                                                    | 9 TAG-No. 8                                                                                                |
|                 | TAG-No. 3 92.6<br>%                                                                                                | TAG-No. 6                                                                                                    | TAG-No. 9                                                                                                  |
|                 | Durch Drücken von <b>[C</b><br>Hauptmenü.                                                                          | <b>K</b> ] wechseln Sie von                                                                                       | der Messwertanzeige ins                                                                                    |
| Hauptmenü       | Das Hauptmenü ist in                                                                                               | sechs Bereiche mit fo                                                                                             | olgender Funktionalität                                                                                    |

н

aufgeteilt:

- Geräteeinstellungen: Beinhaltet den Geräte-TAG, Einstellungen zur Netzwerkanbindung sowie die Datum-/Uhrzeiteinstellung, ...
- Messstelle: Beinhaltet Einstellungen zur Eingangswahl, Abgleich, Dämpfung, Linearisierung, Skalierung, ...
- Display: Beinhaltet Einstellungen zum angezeigten Messwert
- Diagnose Beinhaltet Informationen zum Gerätestatus, Fehlermeldungen
- Service Enthält Simulation, Reset, PIN, Sprachumschaltung, Sensoradresse, ...
- Info: Zeigt Seriennummer, Softwareversion, letzte Änderung, Gerätemerkmale, MAC-Adr., ...

| - ▶0 | Geräteeinstellungen |
|------|---------------------|
| 1    | lessstellen         |
| 0    | Display             |
| 0    | Diagnose            |
|      | Service             |
| I    | nfo                 |
|      |                     |

→ Wählen Sie nun den Menüpunkt "Geräteeinstellungen" mit [->] aus und bestätigen mit [OK].

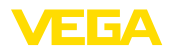

Geräte-TAG Mit dem Geräte-TAG kann dem VEGASCAN 693 eine eindeutige Bezeichnung gegeben werden. Beim Einsatz mehrerer Geräte und der damit verbundenen Dokumentation von größeren Anlagen sollte von dieser Funktion Gebrauch gemacht werden. Geräte-TAG Device Name → Geben Sie die gewünschten Werte über die entsprechenden Tasten ein und speichern Sie Ihre Eingaben mit /OK].

Geräteeinstellungen -Host Name/IP-Adresse Bei Geräten mit integrierter Ethernetschnittstelle ist werkseitig die automatische Adressierung via DHCP eingestellt, d. h. die IP-Adr. muss von einem DHCP-Server zugewiesen werden. Das Gerät wird in der Regel dann über den Hostnamen angesprochen. Werkseitig besteht der Hostname aus der Seriennummer und einem vorangestellten "VEGA-". Alternativ ist auch die Eingabe einer statischen IP-Adr. mit Subnetzmaske und optionaler Gateway-Adr. möglich.

# Hinweis: Beachten

Beachten Sie, dass Ihre Änderungen erst nach einem Neustart des VEGASCAN 693 wirksam werden. Weitere Infos zu diesen Netzwerkparametern finden Sie in der Zusatzanleitung "*RS232-/Ethernetanbindung*" und in der Online-Hilfe des entsprechenden DTMs.

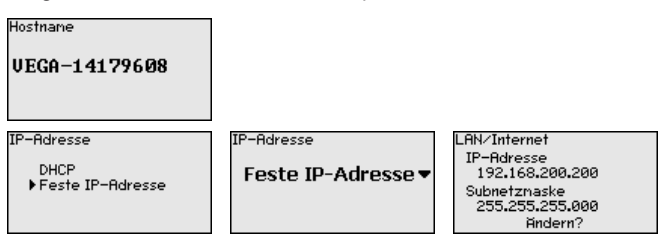

→ Nehmen Sie Ihre Eingaben über die entsprechenden Tasten vor und speichern Sie mit [OK]. Nehmen Sie das Gerät kurz von der Betriebsspannung, damit die geänderten Einstellungen gültig werden.

Geräteeinstellungen -<br/>Uhrzeit/DatumBei Geräten mit integrierter RS232-/Ethernetschnittstelle kann in die-<br/>sem Menüpunkt das Datum und die Uhrzeit eingegeben werden. Die-<br/>se Zeiteinstellungen werden bei Stromausfall für ca. 3 Tage gepuffert.

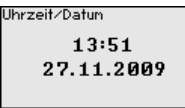

→ Geben Sie die Werte über die entsprechenden Tasten ein und speichern Sie Ihre Eingaben mit *[OK]*.

Geräteeinstellungen -Kommunikationsprotokoll

Bei Geräten mit integrierter RS232-Schnittstelle wird hier festgelegt, in welcher Betriebsart diese serielle Schnittstelle arbeiten soll. Folgende Optionen stehen zur Verfügung:

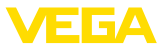

- VVO-Protokoll: Direkte serielle Verbindung zwischen Steuergerät und PC zur Parametrierung und Abfrage (z. B. mit PACTware und DTM)
- **PPP**: DFÜ-Verbindung zwischen Steuergerät und Modem zum eigenständigen Versand von E-Mails (Dial-Out Verbindung) oder Abfrage via Webbrowser (Dial-In Verbindung)
- ASCII-Protokoll: Direkte serielle Verbindung zwischen Steuergerät und PC zur Abfrage mit Terminalprogrammen, z. B. Hyperterminal

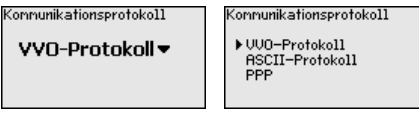

→ Nehmen Sie Ihre Eingaben über die entsprechenden Tasten vor und speichern Sie mit [OK]. Weitere Infos finden Sie in der Zusatzanleitung "RS232-/Ethernetanbindung" und in der Online-Hilfe des entsprechenden DTMs.

Messstelle - EingangDa das VEGASCAN 693 die Messwerte von bis zu 15 Sensoren (5<br/>bei Ex) einlesen kann, muss eine Zuordnung der Messstellen zu<br/>den einzelnen Sensoren erfolgen. Nachdem die Adressvergabe der<br/>HART-Sensoren erfolgt ist, kann über die Sensorsuche eine Liste der<br/>verfügbaren Sensoren erstellt und angezeigt werden. Nun können Sie<br/>jeder Messstelle den gewünschten Sensor zuweisen.

Weiterhin muss dem VEGASCAN 693 mitgeteilt werden, welcher Sensorwert für die Weiterverarbeitung verwendet werden soll. Je nach Sensortyp kann dies Distanz, Druck, Trennschicht oder Temperatur sein. Falls ein Sensor zwei Messwerte liefern kann, z. B. Druck und Temperatur bei VEGABAR-Sensoren, muss für jede Eingangsgröße eine separate Messstelle zugewiesen werden. Beim Anschluss von HART-Sensoren anderer Hersteller stehen unter anderem die Auswahlmöglichkeiten PV (Primary Value) und SV (Secondary Value) zur Verfügung. Welche Messgröße hierbei übertragen wird, muss aus der Betriebsanleitung des jeweiligen Sensorherstellers entnommen werden.

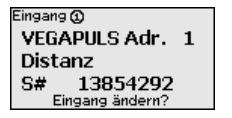

Sensorauswahl () Sensorsuche Sensorliste

Messstelle - Messaröße

Die Messgröße definiert die Messaufgabe der Messstelle, folgende Einstellungen sind abhängig vom angeschlossenen Sensor verfügbar:

- Füllstand
- Prozessdruck
- Temperatur
- Universell (für Sensoren anderer Hersteller)

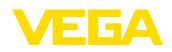

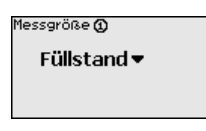

- Information:
  - Beachten Sie, dass einige Einstellungen mehrfach individuell vorgenommen werden müssen, da sie jeweils pro Messstelle vorhanden sind.

#### Messstelle - Abgleich Über den Abgleich wird der Eingangswert des angeschlossenen Sensors in einen Prozentwert umgerechnet. Dieser Umrechnungsschritt ermöglicht jeden beliebigen Eingangswertebereich auf einen relativen Bereich (0 % bis 100 %) abzubilden.

Vor dem Abgleich kann die gewünschte Abgleicheinheit ausgewählt werden, die abhängig vom angeschlossenen Sensor ist. Bei Radar, Ultraschall und Geführter Mikrowelle ist dies immer die Distanz in Meter oder Feet "m(d)" bzw. "ft(d)", bei Druckmessumformern, z. B. "bar" oder "psi".

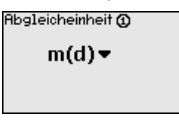

Die folgenden Abbildungen und Beispiele beziehen sich auf den Min.-/Max.-Abgleich eines Radarsensors mit HART-Kommunikation.

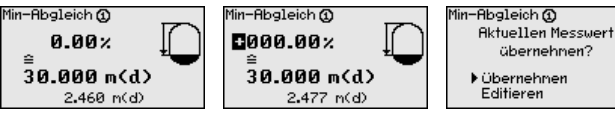

- Mit [OK] bereiten Sie den Prozentwert zum Editieren vor, mit [->] setzen Sie den Cursor auf die gewünschte Stelle. Stellen Sie den gewünschten Prozentwert mit [+] ein und speichern Sie mit [OK].
- Nach Eingabe des Prozentwertes für den Min.-Abgleich muss der passende Distanzwert eingegeben werden. Wenn Sie den aktuell gemessenen Distanzwert verwenden wollen, wählen Sie den Menüpunkt "Übernehmen" (Live-Abgleich bzw. Abgleich mit Medium). Soll der Abgleich unabhängig vom gemessenen Füllstand erfolgen, wählen Sie die Option "Editieren". Geben Sie nun den zum Prozentwert passenden Distanzwert in Metern [m(d)] für den leeren Behälter ein, z. B. Distanz vom Sensor bis zum Behälterboden (Trockenabaleich bzw. Abaleich ohne Medium).
- Speichern Sie Ihre Einstellungen mit [OK] und wechseln mit [->] zum Max.-Abgleich.

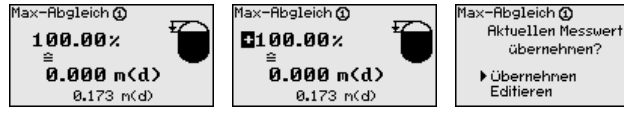

den Max.-Abgleich ein und bestätigen Sie mit [OK].

Editieren Geben Sie wie zuvor schon beschrieben nun den Prozentwert für

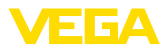

Nach Eingabe des Prozentwertes für den Max.-Abgleich muss der passende Distanzwert eingegeben werden. Wenn Sie den aktuell gemessenen Distanzwert verwenden wollen, wählen Sie den Menüpunkt "Übernehmen" (Live-Abgleich bzw. Abgleich mit Medium). Soll der Abgleich unabhängig vom gemessenen Füllstand erfolgen, wählen Sie die Option "Editieren". Geben Sie nun den zum Prozentwert passenden Distanzwert in Metern [m(d)] für den vollen Behälter ein (Trockenabgleich bzw. Abgleich ohne Medium). Beachten Sie, dass der max. Füllstand unterhalb der Radarantenne liegen muss.

Speichern Sie zuletzt Ihre Einstellungen mit **[OK]**, der Abgleich dieser Messstelle ist hiermit beendet. Beachten Sie, dass sich dieser Abgleich nur auf die von Ihnen eingangs gewählte Messstelle bezieht. Die weiteren Messstellen müssen ggf. separat abgeglichen werden.

Messstelle - Dämpfung Um Schwankungen in der Messwertanzeige z. B. durch unruhige Mediumoberflächen zu unterdrücken, kann eine Dämpfung eingestellt werden. Diese Zeit darf zwischen 0 und 999 Sekunden liegen. Beachten Sie, dass damit aber auch die Reaktionszeit der Messung größer wird und auf schnelle Messwertveränderungen nur noch verzögert reagiert wird. In der Regel genügt eine Zeit von wenigen Sekunden, um die Messwertanzeige weit gehend zu beruhigen.

Dämpfung 🛈

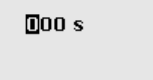

→ Geben Sie die gewünschten Parameter über die entsprechenden Tasten ein und speichern Sie Ihre Eingaben mit [OK].

Messstelle - Linearisierungskurve Eine Linearisierung ist bei allen Behältern erforderlich, bei denen das Behältervolumen nicht linear mit der Füllstandhöhe ansteigt, z. B. bei einem liegenden Rundtank oder Kugeltank. Für diese Behälter sind entsprechende Linearisierungskurven hinterlegt. Sie geben das Verhältnis zwischen prozentualer Füllstandhöhe und dem Behältervolumen an. Durch Aktivierung der passenden Kurve wird das prozentuale Behältervolumen korrekt angezeigt. Falls das Volumen nicht in Prozent, sondern beispielsweise in Liter oder Kilogramm angezeigt werden soll, kann zusätzlich eine Skalierung eingestellt werden.

| Linear  Liegender Rundfank Kugeltank Radiziert Linearisierungstabelle 1 | Linearisierungskurve ()<br>Linear 🔻 | Linearisierungskurve ()<br>Linear<br>Liegender Rundtank<br>Kugeltank<br>Radiziert<br>Linearisierungstabelle 1 |
|-------------------------------------------------------------------------|-------------------------------------|----------------------------------------------------------------------------------------------------|
|-------------------------------------------------------------------------|-------------------------------------|----------------------------------------------------------------------------------------------------|

→ Geben Sie die gewünschten Parameter über die entsprechenden Tasten ein und speichern Sie Ihre Eingaben mit *[OK]*.

#### Messstelle - Skalierung Unter Skalierung versteht man die Umrechnung des Messwertes in eine bestimmte Messgröße und Maßeinheit. Das Quellsignal, das als Grundlage für die Skalierung dient, ist der linearisierte Prozentwert. Die Anzeige kann dann beispielsweise anstatt den Prozentwert, das Volumen in Liter anzeigen. Hierbei sind Anzeigewerte von max. -99999 bis +99999 möglich.

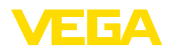

|                                  | Skaliereinheit ©<br>Sonstige ▼<br>%                                                                                                    | Skaliereinheit⊙<br>Durchfluss<br>Volumen<br>▶ Sonstige<br>Temperatur                                                                                                    | Skalierung ()<br>0% = 0.00<br>%<br>100% = 100.00<br>%                                                                                                    |
|----------------------------------|----------------------------------------------------------------------------------------------------|----------------------------------------------------------------------------------------------------|----------------------------------------------------------------------------------------------------|
|                                  | → Geben Sie die gen<br>Tasten ein und sp                                                                                                    | wünschten Parameter üb<br>eichern Sie Ihre Eingaber                                                                                                    | er die entsprechenden<br>1 mit <b>[OK]</b> .                                                                                                    |
| Messstelle - Messstellen-<br>TAG | In diesem Menüpunkt<br>nung gegeben werder<br>Tank- bzw. Produktbez<br>mentation von größer<br>der einzelnen Messste<br>werden.<br>Messstellen-TAG ⊕<br>TAG-No. 1<br>→ Geben Sie die ger                                                                                                    | kann jeder Messstelle ein<br>n, beispielsweise der Mes<br>zeichnung. In digitalen Sy<br>en Anlagen sollte zur gen<br>ellen eine einmalige Beze                                                                                                | ne eindeutige Bezeich-<br>isstellenname oder die<br>stemen und der Doku-<br>aueren Identifizierung<br>ichnung eingegeben                                                                  |
|                                  | Tasten ein und sp                                                                                                    | eichern Sie Ihre Eingaber                                                                                                    | n mit <b>[OK]</b> .                                                                                                    |
| Display                          | <ul> <li>Im Menüpunkt "Displa<br/>gewert eingestellt wer</li> <li>Prozent: abgeglick<br/>evtl. angelegten Lii</li> <li>LinProzent: abge<br/>evtl. angelegten Lii</li> <li>Skaliert: abgeglick<br/>angelegten Lineari<br/>benen Werte</li> <li>Sensorwert: Eing<br/>stellung erfolgt in construction</li> </ul> | y - Anzeigewert" kann de<br>den. Zur Verfügung stehe<br>nener Messwert ohne Ben<br>nearisierung<br>eglichener Messwert unter<br>nener Messwert unter Ein<br>sierung sowie der unter "<br>angswert, der vom Sensc<br>ler gewählten Abgleicheir | r gewünschte Anzei-<br>n folgende Optionen:<br>"ücksichtigung einer<br>er Einbeziehung einer<br>beziehung einer evtl.<br><i>Skalierung</i> " eingege-<br>or geliefert wird. Dar-<br>nheit |
|                                  | Rnzeigewert<br>Prozent ▼<br>→ Geben Sie die ger<br>Tasten ein und sp                                                                                                    | Anzeigewert<br>► Prozent<br>In. Prozent<br>Skallert<br>Skallert<br>Füllhöhe<br>wünschten Parameter übe<br>eichern Sie Ihre Eingaber                                                                                                    | er die entsprechenden<br>n mit <b>[OK]</b> .                                                                                                    |
| Diagnose                         | Wenn das Gerät ein A<br>punkt " <i>Diagnose - Ger</i><br>werden.                                                                                                    | usfallsignal anzeigt, könr<br><i>ätestatus</i> " weitere Inform                                                                                                    | en über den Menü-<br>ationen abgerufen                                                                                                    |
|                                  | Gerätestatus<br>Messstelle 1: OK<br>Messstelle 2: E008<br>Messstelle 3: E013<br>Details anzeigen?                                                                                                    | Gerätestatus @<br>OK                                                                                                    | Gerätestatus @<br>E008<br>Sensor<br>nicht gefunden                                                                                                    |
| Service - Simulation             | Die Simulation eines I<br>ge und nachgeschalte<br>wert, auf den LinProz<br>werden.                                                                                                    | Messwertes dient zur Übe<br>eter Komponenten. Sie ka<br>zentwert und auf den Ser                                                                                                    | erprüfung der Ausgän-<br>nn auf den Prozent-<br>Isorwert angewandt                                                                                                    |

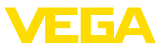

| i                        | Hinweis:<br>Beachten Sie bitte, da<br>pen, Motoren, Steueru<br>dadurch können unbe<br>Die Simulation wird na                                                            | uss nachgeschaltete Anla<br>ungen) von der Simulatio<br>absichtigte Anlagenbetri<br>ach ca. 10 Minuten autom                                                             | igenteile (Ventile, Pum-<br>n beeinflusst werden,<br>ebszustände auftreten.<br>natisch beendet.                            |
|--------------------------|----------------------------------------------------------------------------------------------------|----------------------------------------------------------------------------------------------------|----------------------------------------------------------------------------------------------------|
|                          | Simulation<br>Simulation<br>starten▼                                                                                                    | Simulation<br>Prozent<br>lin. Prozent<br>Sensorwert                                                                                                    | Simulation läuft Prozent © Reg 1 9 94                                                                                      |
|                          | → Nehmen Sie Ihre I                                                                                                    | Eingaben über die entspr<br>mit <i>IOK</i> 1                                                                                                    | rechenden Tasten vor                                                                                                    |
| Service - Reset          | <ul> <li>Es wird zwischen zwe</li> <li>Reset auf Werksein<br/>alle Einstellungen a<br/>men sind: Hostnan</li> <li>Reset auf Messste<br/>stelle werden zurück</li> </ul> | i Resetarten unterschied<br>nstellung: bis auf wenige<br>auf Werkseinstellung zuri<br>ne, IP-Adr., Subnetzmask<br>Ile: Die Einstellungen der<br>ckgesetzt. Die Messtelle | en:<br>Ausnahmen werden<br>ückgesetzt. Ausnah-<br>œ, Uhrzeit, Sprache.<br>r ausgewählten Mess-<br>wird hierbei deaktiviert |
|                          | und der TAG-Name                                                                                                    | e auf Werkseinstellung zu<br>Reset                                                                                                    | ırückgesetzt.<br>Reset                                                                                                    |
|                          | Reset<br>auswählen▼                                                                                                    | ►Werkseinstellung<br>Messstelle 1<br>Messstelle 2<br>Messstelle 3                                                                                                    | Reset<br>auslösen?                                                                                                    |
| Service - Displaysprache | Im Menüpunkt " <i>Displa</i><br>che eingestellt werder<br>• Deutsch<br>• Englisch<br>• Französisch<br>• Spanisch<br>• Russisch<br>• Italienisch<br>• Niederländisch     | ry - <i>Sprache</i> " kann die ge<br>n. Folgende Sprachen ste                                                                                                    | wünschte Displayspra-<br>chen zur Verfügung:                                                                               |
|                          | Sprache<br>Deutsch▼                                                                                                    | Sprache<br>▶ Deutsch<br>English<br>Francais<br>Espanol<br>₽yockuu                                                                                                    |                                                                                                    |
|                          | → Nehmen Sie Ihre I<br>und speichern Sie                                                                                                    | Eingaben über die entspr<br>e mit <b>[OK]</b> .                                                                                                    | echenden Tasten vor                                                                                                    |
| Service - Zugriffsschutz | Zum Schutz vor unbef<br>kann das Steuergerät<br>selt werden. Hierbei w<br>den:                                                                                          | ugter Veränderung der e<br>gesperrt und die Datenü<br>ird zwischen folgenden V                                                                                           | ingestellten Parameter<br>bertragung verschlüs-<br>/arianten unterschie-                                                   |

- Zugriffsschutz der Vor-Ort-Bedienung via Tastatur mittels PIN
- Zugriffsschutz der DTM-Bedienung über die USB-/Ethernet-/ RS232-Schnittstelle mittels Kennwort (nur über DTM aktivierbar)
- Verschlüsselung der DTM-Datenübertragung beim Anschluss über die Ethernet-/RS232-Schnittstelle

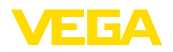

 Zugriffsschutz des integrierten Webservers mittels Kennwort (nur über DTM aktivierbar)

| Zugriffschutz     |
|-------------------|
| PIN               |
| Freigegeben 🔻     |
| DTM Fernzugriff   |
| Unvorschlüssolt 💌 |
| onverschlussent • |

 Service - Zugriffsschutz
 PIN
 Das Ändern von Parametern über die Gerätetastatur kann durch die Aktivierung einer PIN unterbunden werden. Die Messwertanzeige und die Anzeige aller Parameter ist dabei weiterhin möglich.

## Hinweis: Durch die

Durch die Aktivierung der PIN wird lediglich die Parameteränderung über die frontseitige Gerätetastatur gesperrt. Über die Schnittstellen und den entsprechenden DTM ist weiterhin der komplette Zugiff auf das Gerät möglich. Soll dieser Zugriff unterbunden werden, kann die DTM-Bedienung durch Aktivierung eines Kennwortes komplett gesperrt werden. Die Aktivierung dieser Sperre ist nicht über die Gerätetastatur, sondern nur über den DTM möglich.

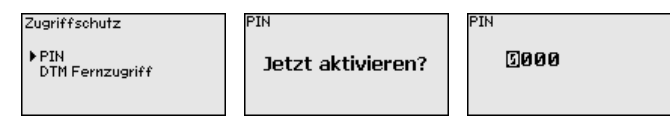

Service - Zugriffsschutz -DTM-Fernzugriff
Bei Geräten mit der RS232-/Ethernet-Option kann das Abhören und Manipulieren der Datenübertragung aus der Ferne verhindert werden. Aktivieren Sie hierzu unter "*DTM-Fernzugriff*" die Verschlüsselung der Datenübertragung. Bei aktiver Verschlüsselung ist bei einem DTM-Zugriff über die Ethernet-/RS232-Schnittstelle die einmalige Eingabe des Geräteschlüssels (PSK) beim Verbindungsaufbau erforderlich. Der Geräteschlüssel wird auf dem PC gespeichert und muss bei einem erneuten Verbindungsaufbau mit diesem PC nicht mehr eingegeben werden. Jedes Gerät ist werkseitig mit einen individuellen Geräteschlüssel bestehend aus 20 Großbuchstaben versehen. Dieser Schlüssel kann direkt am Gerätedisplay im Menü "*Info*" abgelesen werden.

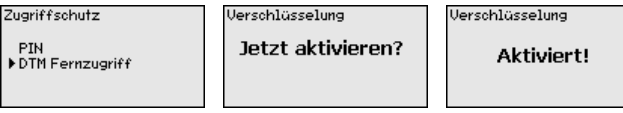

Service - Sensoradresse

Bei jedem 4 ... 20 mA/HART-Sensor kann die Messwertübertragung über das analoge Stromsignal und/oder über das digitale HART-Signal erfolgen. Dies wird über die HART-Betriebsart bzw. über die Adresse geregelt. Ist ein HART-Sensor auf die Adresse 0 eingestellt, befindet er sich in der Standardbetriebsart. Hier erfolgt die Messwertübertragung gleichzeitig auf der 4 ... 20 mA-Leitung und digital.

In der Betriebsart HART-Multidrop wird dem Sensor eine Adresse von 1 ... 15 vergeben. Hierbei wird der Strom fest auf 4 mA begrenzt und die Messwertübertragung erfolgt auschließlich auf digitalem Wege.

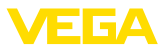

Jeder am VEGASCAN 693 angeschlossene Sensor muss in der Betriebsart HART-Multidrop arbeiten und mit unterschiedlichen Adressen im Bereich 01 ... 15 versehen werden. Über den Menüpunkt "Sensoradresse" kann die Adresse des anschlossenen Sensors geändert werden. Geben Sie hierzu die bisherige Adresse des Sensors ein (Werkseinstellung 0) und im anschließenden Fenster die neue Adresse.

#### Hinweis:

Bei der Adressvergabe, darf immer nur ein Sensor mit der gleichen Adresse am Bus angeschlossen sein. Ist dies nicht der Fall, kann der Sensor nicht angesprochen werden und somit auch keine Adresse zugewiesen werden.

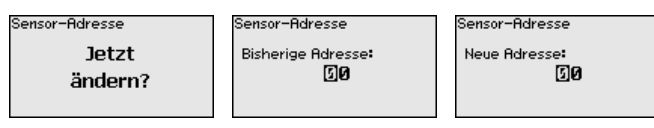

Geben Sie zuerst die bisherige Adresse des zu ändernden Sensors ein (Werkseinstellung 0), anschließend können Sie im Menü "*Neue Adresse*" die gewünschte HART-Adresse im Bereich von 01 - 15 vergeben. Stellen Sie sicher, dass keine Adresse doppelt vergeben wird.

Service - Datenversand Bei Geräteausführungen mit integrierter RS232-/Ethernetschnittstelle kann ein manueller Datenversand zu einem VEGA Inventory System Server, z. B. zu Testzwecken, ausgelöst werden. Voraussetzung ist, dass zuvor ein entsprechendes Ereignis via PACTware/DTM konfiguriert wurde.

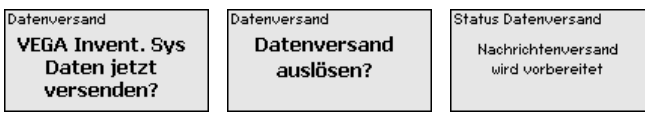

Info

Im Menüpunkt "Info" stehen folgende Informationen zur Verfügung:

- Gerätetyp und Seriennummer
- Kalibrierdatum und Softwareversion
- Datum der letzten Änderung über PC
- Gerätemerkmale
- MAC-Adresse (bei Schnittstellenoption Ethernet)
- Geräteschlüssel (PSK) für DTM-Fernzugriff (bei Schnittstellenoption Ethernet/RS232)

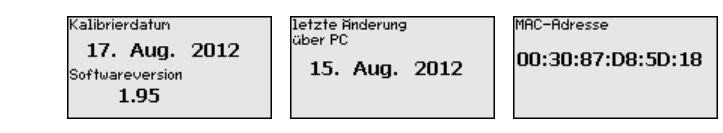

Optionale Einstellungen

Zusätzliche Einstell- und Diagnosemöglichkeiten sind über die Windows-Software PACTware und den passendem DTM verfügbar. Der Anschluss erfolgt wahlweise über die im Gerät integrierte Standardschnittstelle oder eine der optional angebotenen Schnittstellen (Ethernet/RS232). Weitere Informationen finden Sie in Kapitel "*Parametrierung mit PACTware*", in der Online-Hilfe von PACTware bzw.

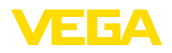

des DTMs sowie der Betriebsanleitung "*RS232-/Ethernetanbindung*". Eine Übersicht der gängigsten Funktionen und deren Bedienmöglichkeit finden Sie in Kapitel "*Funktionsübersicht*" im "*Anhang*".

#### 6.3 Menüplan

#### Information:

Т

Hell dargestellte Menüfenster stehen je nach Geräteausführung und Anwendung nicht immer zur Verfügung.

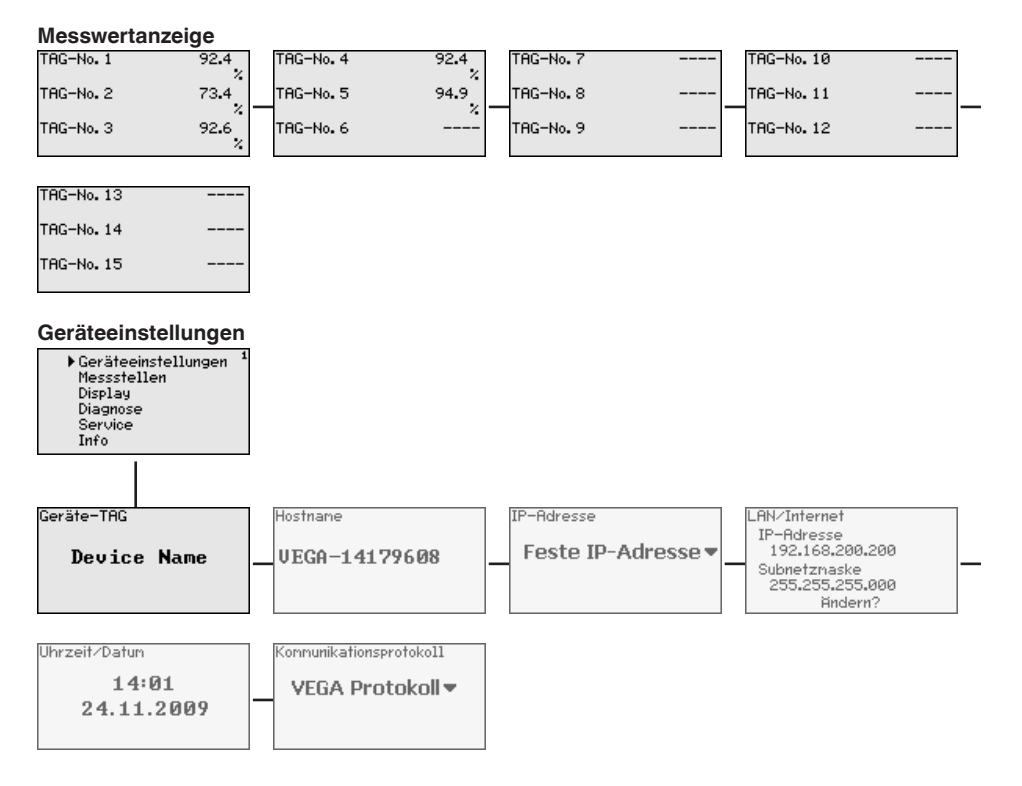

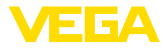

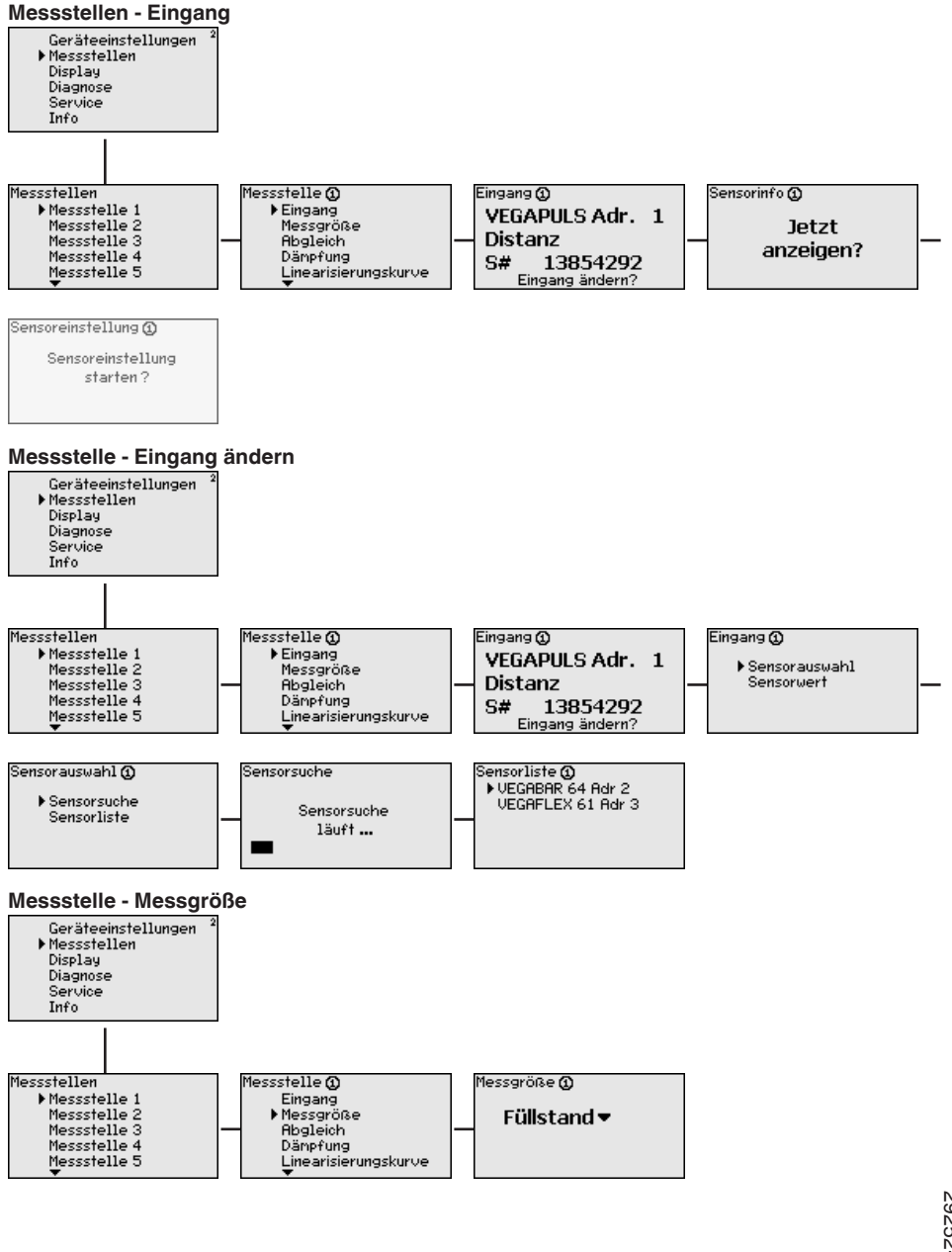

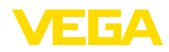

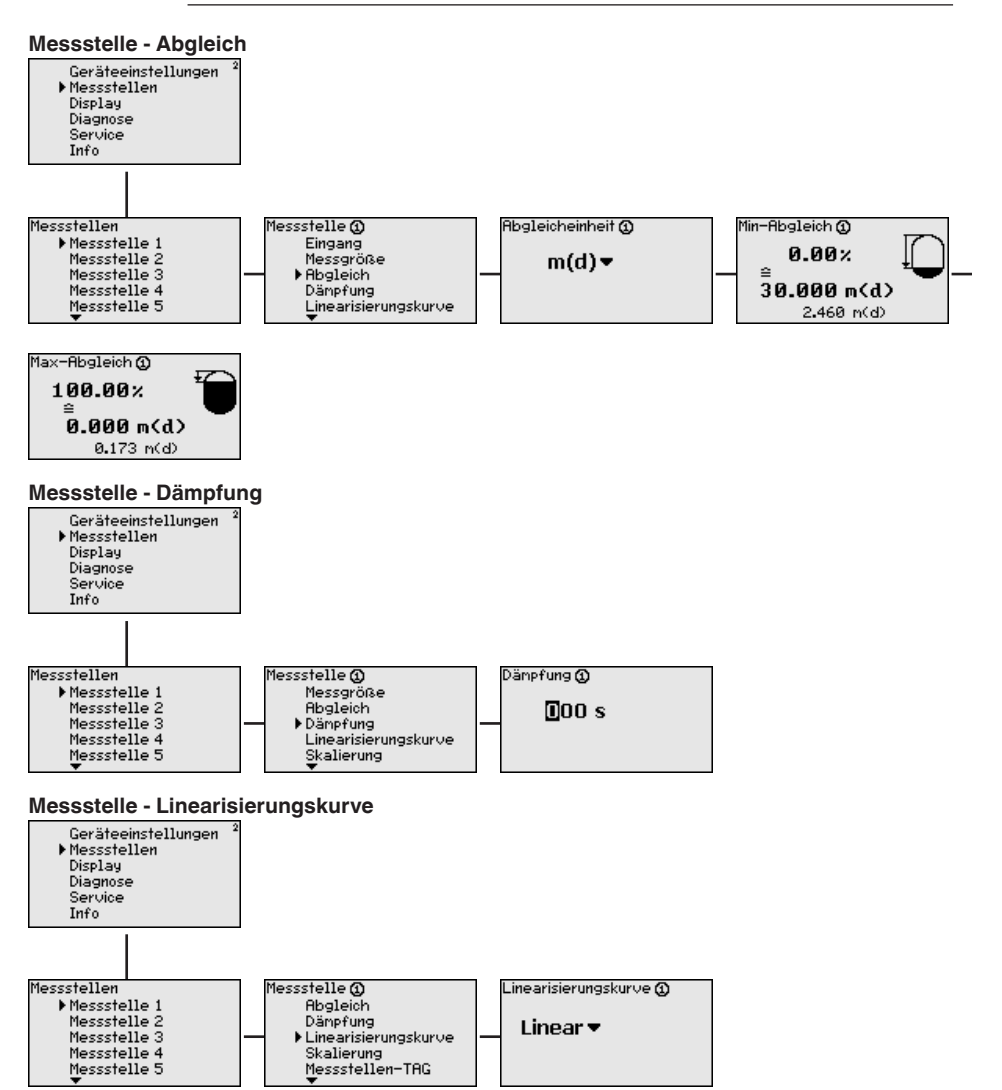

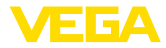

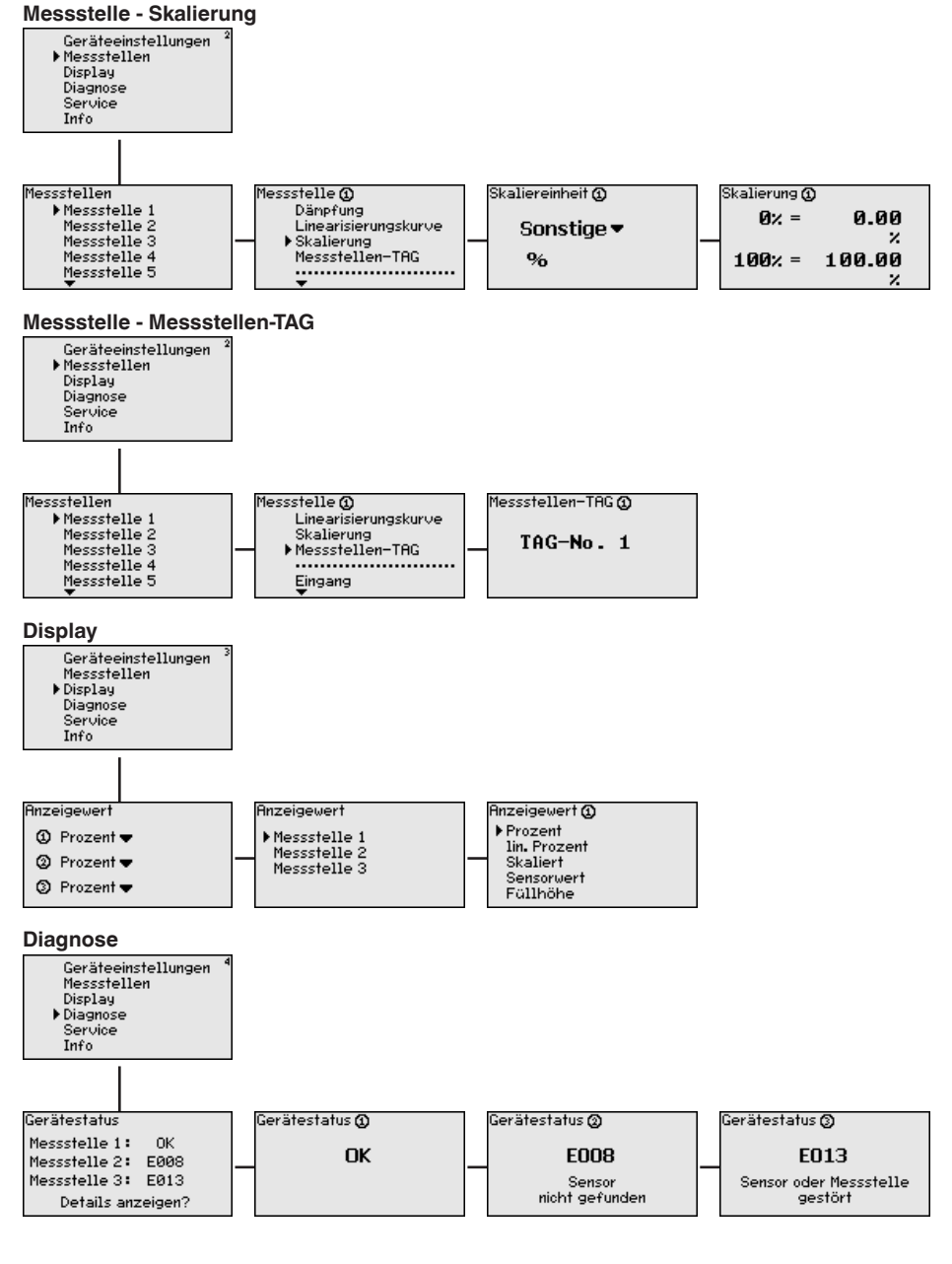

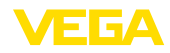

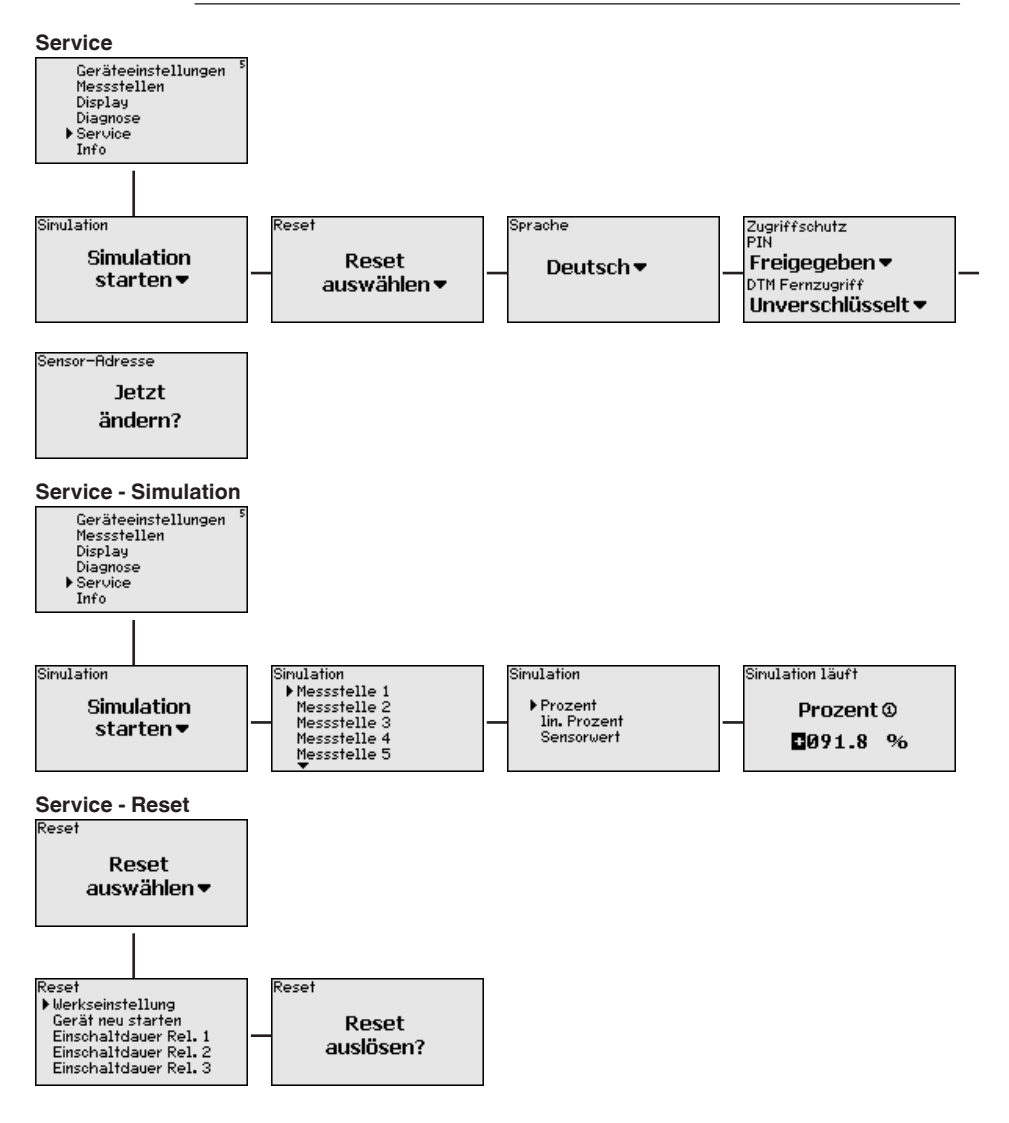

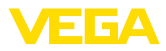

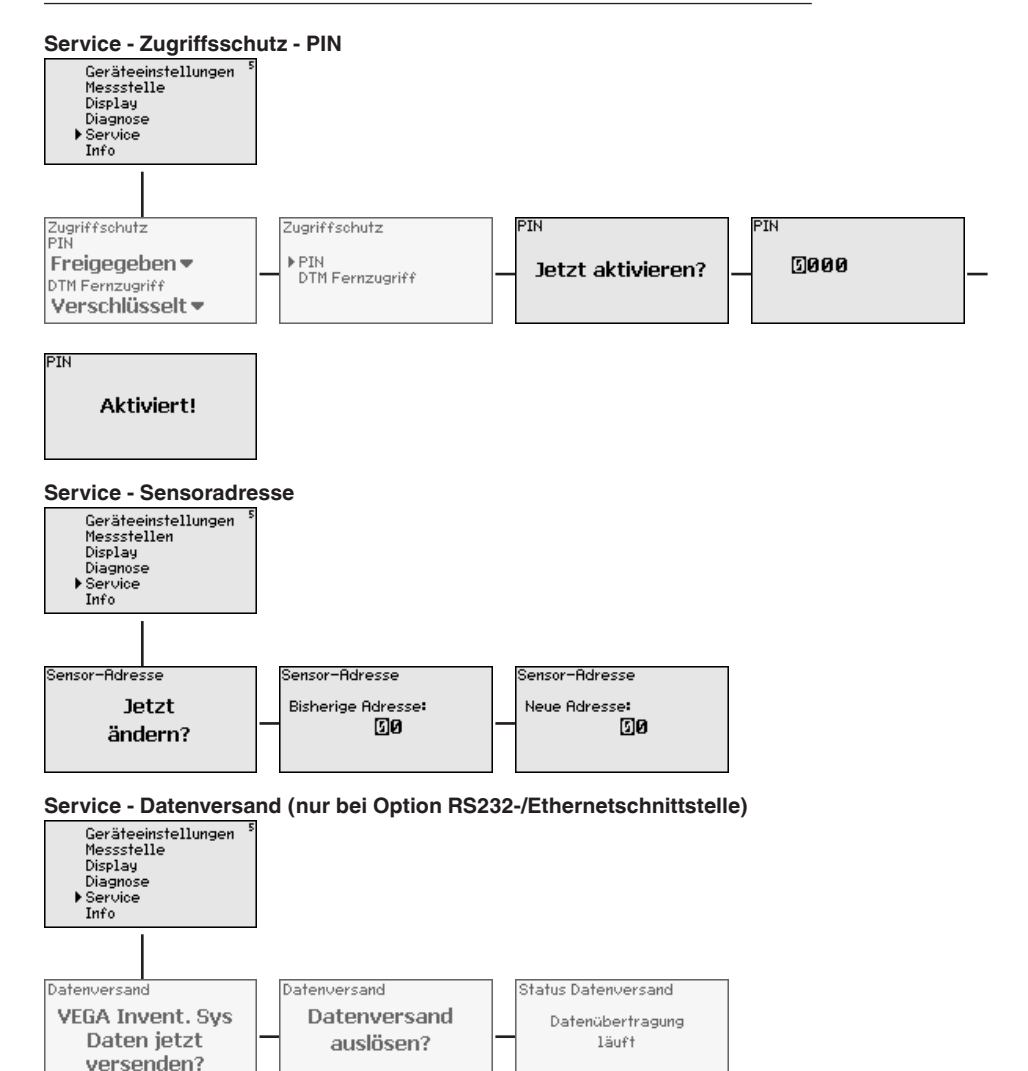

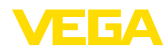

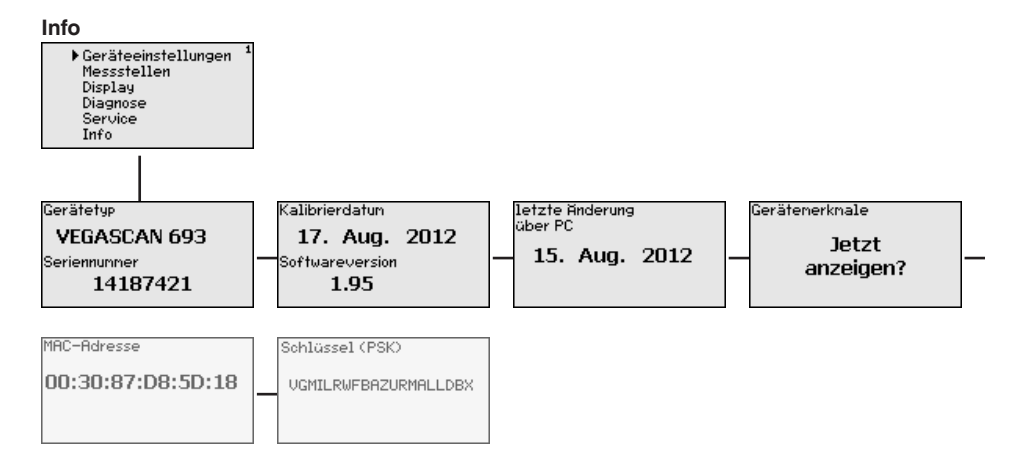

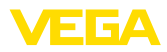

## 7 In Betrieb nehmen mit PACTware

## 7.1 Den PC anschließen

Anschluss des PCs über VEGACONNECT Für kurzzeitigen Anschluss des PCs, beispielsweise zur Parametrierung, kann die Verbindung über den Schnittstellenwandler VEGACONNECT 4 erfolgen. Die hierfür erforderliche I<sup>2</sup>C-Schnittstelle an der Frontseite ist bei jeder Geräteausführung vorhanden. Rechnerseitig erfolgt die Verbindung über die USB-Schnittstelle.

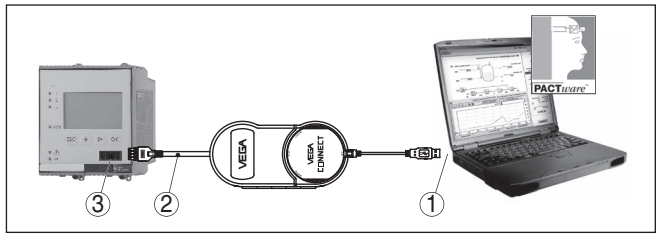

Abb. 6: Anschluss via VEGACONNECT

- 1 USB-Schnittstelle des PCs
- 2 I<sup>2</sup>C-Anschlusskabel des VEGACONNECT 4
- 3 I<sup>2</sup>C-Schnittstelle

#### Anschluss des PCs via Ethernet

Mit der Ethernetschnittstelle kann das Gerät direkt an ein vorhandenes PC-Netzwerk angeschlossen werden. Hierzu können Sie jedes handelsübliche Patchkabel verwenden. Beim direkten Anschluss an einen PC muss ein Cross-Over-Kabel verwendet werden. Zur Reduzierung von EMV-Störungen sollten Sie das mitgelieferte Klappferrit an das Ethernetkabel anbringen. Jedes Gerät ist über den einmaligen Hostnamen bzw. die IP-Adresse von überall im Netz aus erreichbar. Somit kann die Parametrierung des Gerätes via PACTware und DTM von jedem beliebigen PC aus erfolgen. Die Messwerte können jedem beliebigen Nutzer innerhalb des Firmennetzwerks als HTML-Tabelle zur Verfügung gestellt werden. Alternativ ist auch der eigenständige, zeit- oder ereignisgesteuerte Messwertversand per E-Mail möglich. Zusätzlich lassen sich die Messwerte über eine Visualisierungssoftware abfragen.

#### Hinweis:

Um das Gerät ansprechen zu können, muss die IP-Adresse oder der Hostname bekannt sein. Diese Angaben finden Sie unter dem Menüpunkt "*Geräteeinstellungen*". Wenn Sie diese Angaben ändern, muss das Gerät anschließend neu gestartet werden, danach ist das Gerät über seine IP-Adresse oder seinen Hostnamen überall im Netzwerk erreichbar. Zusätzlich müssen diese Angaben im DTM eingetragen werden (siehe Kapitel "*Parametrierung mit PACTware*"). Ist im Steuergerät der verschlüsselte DTM-Fernzugriff aktiviert, muss bei erstmaligem Verbindungsaufbau der Gräteschlüssel (PSK) eingegeben werden. Dieser kann über die Vor-Ort-Bedienung im Info-Menü des Steuergerätes ausgelesen werden.

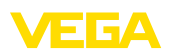

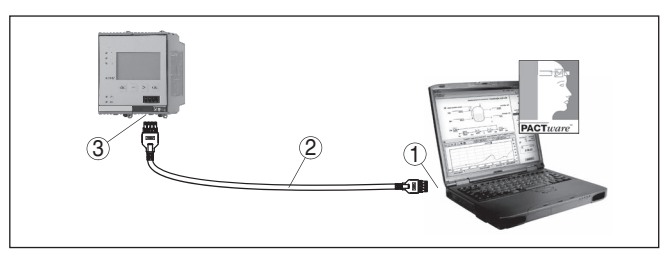

Abb. 7: Anschluss des PCs via Ethernet

- 1 Ethernetschnittstelle des PCs
- 2 Ethernetanschlusskabel (Cross-Over-Kabel)
- 3 Ethernetschnittstelle

## Anschluss des Modems via RS232

Die RS232-Schnittstelle ist zur einfachen Modemanbindung besonders geeignet. Hierbei können externe Analog-, ISDN- und GSM-Modems mit serieller Schnittstelle zum Einsatz kommen. Das erforderliche RS232-Modemanschlusskabel ist im Lieferumfang enthalten. Zur Reduzierung von EMV-Störungen sollten Sie das mitgelieferte Klappferrit am RS232-Modemanschlusskabel anbringen. Über eine Visualisierungssoftware können nun die Messwerte von der Ferne aus abgefragt und weiterverarbeitet werden. Alternativ ist auch der eigenständige, zeit- oder ereignisgesteuerte Messwertversand per E-Mail möglich. Zusätzlich kann mit PACTware eine Fernparametrierung des Gerätes selbst sowie den daran angeschlossenen Sensoren erfolgen.

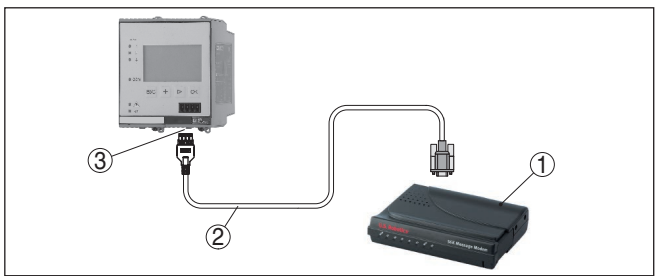

Abb. 8: Anschluss des Modems via RS232

- 1 Analog-, ISDN- oder GSM-Modem mit RS232-Schnittstelle
- 2 RS232-Modemanschlusskabel (im Lieferumfang)
- 3 RS232-Schnittstelle (RJ45-Steckverbindung)

Über die RS232-Schnittstelle kann die direkte Parametrierung und Messwertabfrage des Gerätes via PACTware erfolgen. Verwenden Sie hierzu das im Lieferumfang enthaltene RS232-Modemanschlusskabel und ein zusätzlich angeschlossenes Nullmodemkabel (z. B. Artikel-Nr. LOG571.17347). Zur Reduzierung von EMV-Störungen sollten Sie das mitgelieferte Klappferrit am RS232-Modemanschlusskabel anbringen.

# 29252-DE-220923

Anschluss des PCs via

**BS232** 

![](_page_35_Picture_1.jpeg)

Falls am PC keine RS232-Schnittstelle vorhanden oder diese schon belegt ist, kann auch ein USB - RS232-Adapter verwendet werden (z. B. Artikel-Nr. 2.26900).

![](_page_35_Picture_3.jpeg)

Abb. 9: Anschluss des PCs via RS232

- 1 RS232-Schnittstelle des PCs
- 2 RS232-Nullmodemkabel (Artikel-Nr. LOG571.17347)
- 3 RS232-Modemanschlusskabel (im Lieferumfang)
- 4 RS232-Schnittstelle (RJ45-Steckverbindung)

![](_page_35_Figure_9.jpeg)

![](_page_35_Figure_10.jpeg)

Abb. 10: Anschlussbelegung des RS232-Modemanschlusskabels

- 1 Bezeichnung der Schnittstellenleitung
- 2 Belegung des RJ45-Steckers (Ansicht Kontaktseite)
- 3 Belegung des RS232-Steckers (Ansicht Lötseite)

#### 7.2 Parametrierung mit PACTware

Voraussetzungen

Alternativ zur integrierten Anzeige- und Bedieneinheit kann die Bedienung auch über einen Windows-PC erfolgen. Hierzu ist die Konfigurationssoftware PACTware und ein passender Gerätetreiber (DTM) nach dem FDT-Standard erforderlich. Die jeweils aktuelle PACTware-Version sowie alle verfügbaren DTMs sind in einer DTM Collection zusammengefasst. Weiterhin können die DTMs in andere Rahmenapplikationen nach FDT-Standard eingebunden werden.

![](_page_36_Picture_1.jpeg)

| i                      | Hinwe<br>Um die<br>Sie ste<br>alle be<br>ten. Die<br>herunt<br>Interne                                          | is:<br>Unterstützung aller Gerätefunktionen sicherzustellen, sollten<br>its die neueste DTM Collection verwenden. Weiterhin sind nicht<br>schriebenen Funktionen in älteren Firmwareversionen enthal-<br>e neueste Gerätesoftware können Sie von unserer Homepage<br>erladen. Eine Beschreibung des Updateablaufs ist ebenfalls im<br>et verfügbar.                                                                                                    |
|------------------------|----------------------------------------------------------------------------------------------------|----------------------------------------------------------------------------------------------------|
|                        | Die we<br><i>Collec</i><br>und üb<br>schreit<br>sowie                                                           | tiere Inbetriebnahme wird in der Betriebsanleitung " <i>DTM</i><br><i>tion/PACTware</i> " beschrieben, die jeder DTM Collection beiliegt<br>bers Internet heruntergeladen werden kann. Weiterführende Be-<br>bungen sind in der Online-Hilfe von PACTware und den DTMs<br>der Zusatzanleitung " <i>RS232-/Ethernetanbindung</i> " enthalten.                                                                                                    |
| i                      | Inform<br>Um au<br>die Ad<br><i>mesch</i><br>jetzt vi<br>schlos                                                 | hation:<br>f die angeschlossenen Sensoren zugreifen zu können, muss<br>ressvergabe bereits erfolgt sein, siehe Kapitel " <i>Inbetriebnah-<br/>ritte - HART-Adresse einstellen</i> ". Soll die Adressvergabe erst<br>a PACTware erfolgen, darf ebenfalls nur ein Sensor ange-<br>sen sein.                                                                                                    |
| Anschluss via Ethernet | Um da<br>Hostna<br>punkt '<br>(Offline<br>Hostna<br>fenster<br>"Weite<br>der ver<br>Verbin<br>Dieser<br>rätes a | s Gerät ansprechen zu können, muss die IP-Adresse oder der<br>ame bekannt sein. Diese Angaben finden Sie unter dem Menü-<br>'Geräteeinstellungen". Erfolgt der Projektaufbau ohne Assistent<br>e-Modus), müssen IP-Adresse und Subnetzmaske oder der<br>ame im DTM eingetragen werden. Klicken Sie hierzu im Projekt-<br>r mit der rechten Maustaste auf den Ethernet-DTM und wählen<br><i>re Funktionen - DTM-Adressen ändern</i> ". Ist im Steuergerät<br>rschlüsselte DTM-Fernzugriff aktiviert, muss bei erstmaligem<br>dungsaufbau der Geräteschlüssel (PSK) eingegeben werden.<br>kann über die Vor-Ort-Bedienung im Info-Menü des Steuerge-<br>nusgelesen werden. |
| Standard-/Vollversion  | Alle Ge<br>als kos<br>Funktio<br>Assiste<br>erhebli<br>Import                                                   | eräte-DTMs gibt es als kostenfreie Standardversion und<br>stenpflichtige Vollversion. In der Standardversion sind alle<br>onen für eine komplette Inbetriebnahme bereits enthalten. Ein<br>ent zum einfachen Projektaufbau vereinfacht die Bedienung<br>ich. Auch das Speichern/Drucken des Projektes sowie eine<br>-/Exportfunktion sind Bestandteil der Standardversion.                                                                                                    |
|                        | In der V<br>vollstä<br>von Me<br>kalkula<br>der ge                                                              | Vollversion ist zusätzlich eine erweiterte Druckfunktion zur<br>ndigen Projektdokumentation sowie die Speichermöglichkeit<br>esswert- und Echokurven enthalten. Weiterhin ist hier ein Tank-<br>ttionsprogramm sowie ein Multiviewer zur Anzeige und Analyse<br>speicherten Messwert- und Echokurven verfügbar.                                                                                                    |
|                        | 7.3                                                                                                    | Inbetriebnahme Webserver/E-Mail,<br>Fernabfrage                                                                                                    |
|                        | Die Int                                                                                                    | betriebnahme und Anwendungsbeispiele des Webservers, der                                                                                                    |

Die Inbetriebnahme und Anwendungsbeispiele des Webservers, der E-Mail-Funktionen und die Anbindung an die Visualisierung VEGA Inventory System sind in der Zusatzanleitung "*RS232-/Ethernetanbindung*" aufgeführt.

![](_page_37_Picture_1.jpeg)

Die Anbindung via Modbus-TCP- oder ASCII-Protokoll ist in einer weiteren Zusatzanleitung "*Modbus-TCP-, ASCII-Protokoll*" beschrieben.

Beide Zusatzanleitungen liegen jedem Gerät mit RS232- oder Ethernetschnittstelle bei.

![](_page_38_Picture_1.jpeg)

## 8 Anwendungsbeispiele

#### 8.1 Bestandsabfrage via Netzwerk und Browser

 
 Anforderung
 Die Bestände eines Tanklagers sollen kontinuierlich gemessen und überwacht werden. Die Messwerte sollen den Disponenten und dem Vertrieb an Ihren jeweiligen Arbeitsplätzen zur Verfügung stehen. Zusätzlich soll beim Unterschreiten einer bestimmten Füllmenge automatisch eine Meldung erfolgen.

Lösungsvorschlag Ein oder mehrere Steuergeräte mit Ethernetschnittstelle fragen zyklisch die entsprechenden Sensoren ab. Die Messwerte werden im Steuergerät verarbeitet und in der gewünschten Form und Maßeinheit dem integrierten Webserver weitergegeben. Die Messwerte können nun bei jedem beliebigen Anwender innerhalb des Firmennetzwerks angezeigt werden. Zusätzlich wird für jeden Behälter die erforderliche Mindestmenge eingegeben. Über den integrierten Mailserver wird bei Unterschreitung dieses Füllstandes eine E-Mail an die entsprechende Person über das firmeninterne Mailsystem abgesetzt.

| 🔮 SCAN693-Doku - 1            | /EGA N  | Aainpage - Microsoft Ir | nternet Explor                   | er                             |                      |               |         |
|-------------------------------|---------|-------------------------|----------------------------------|--------------------------------|----------------------|---------------|---------|
| File Edit View Fav            | orites  | Tools Help              | R                                |                                |                      |               | - A     |
| 🕞 Back 🝷 🐑 -                  | ×       | 😰 🏠 🔎 Search            | ☆ Favorites                      | <b>છ</b>                       | - 🎍 6                | w • 📃 ·       | 28      |
| Address 🙋 http://172.1        | 6.9.196 | 5/044/index.htm         |                                  |                                |                      | 💙 🛃 Go        | Links » |
| VEGA<br>Hostname: SC          | AN69    | 3-Doku                  |                                  | 7                              |                      |               |         |
| Process info<br>Readings (az) | ^       | Table of reading        | <b>ngs arrang</b><br>vom: 10/03/ | <b>ed by nan</b><br>06 09:57:4 | ne (pag<br>2         | e 1 of 1)     |         |
| Outputs                       |         | measurement loop        | p n                              | o. of DCS-<br>output           | <mark>reading</mark> | dimension     |         |
|                               | =       | TAG-No. 1               |                                  | [01]                           | 98.33                | %             |         |
| Adjustment                    |         | TAG-No. 2               |                                  | [ 02 ]                         | 98.47                | %             | 1       |
| General                       |         | TAG-No. 3               |                                  | [03]                           | 32.19                | %             |         |
| Language                      |         | TAG-No. 4               |                                  | [04]                           | 95.91                | %             |         |
| Diagnostics                   |         |                         |                                  |                                |                      |               |         |
| Devicestate                   |         |                         |                                  |                                |                      |               |         |
| Diagnostic buffer             | ~       |                         |                                  |                                |                      |               |         |
| ē                             |         |                         |                                  |                                | 🦳 😔 L                | ocal intranet |         |

Abb. 11: Messwertanzeige mittels Webbrowser

#### Inbetriebnahme

- Anschluss der Sensoren und des Steuergerätes
- Vergabe der Sensor-HART-Adressen (bei VEGAMET 625 oder VEGASCAN 693)
- Eingabe von IP-Adresse/Hostname, Datum/Uhrzeit am Steuergerät
- Installation von PACTware und DTMs auf beliebigem Netzwerk-PC
- Parametrierung der Sensoren (z. B. Störsignalausblendung) via PACTware
- Parametrierung des Steuergerätes (Abgleich, Skalierung, Linearisierung) via PACTware
- Inbetriebnahme des Web- und Mailservers

![](_page_39_Picture_1.jpeg)

 Anzeige der Messwerte mittels Webbrowser durch Eingabe von Hostname/IP-Adresse des Steuergerätes

#### 8.2 Bestandsabfrage/VMI via VEGA Inventory System

Anforderung Ein Lieferant möchte die Tanklagerbestände seiner Kunden erfassen und diese bei Bedarf selbständig beliefern. Über eine mehrmals täglich aktualisierte Anzeige hat er Zugriff auf die Füllstände der vergangenen Tage oder Wochen. So kann der Lieferant den Bedarf/ Verbrauch seiner Kunden abschätzen und seine Lieferungen dementsprechend planen. Dies ermöglicht ihm einen vorrausschauenden Einkauf und bessere Auslastung seiner LKWs. Zusätzlich soll eine Meldung erfolgen, wenn dennoch bestimmte, zu definierende Mindestfüllstände unterschritten werden. Somit kann er seinen Kunden immer genügend vorhandene Produktionsgrundstoffe garantieren, ohne dass dieser sich um Einkauf und Bestellung kümmern muss. Somit erreicht der Lieferant eine bessere Kundenbindung und bekommt kontinuierlich Aufträge.

| a neprintingeren | n/?app=Ta | nkuebersicht                                                                                     |                                                                             |                  |                              | 🕈 🔣 + Google                            | ,                                       | 9 ☆ 自 ♣                 | 🏦 🛷 🥹            |
|------------------|-----------|--------------------------------------------------------------------------------------------------|-----------------------------------------------------------------------------|------------------|------------------------------|-----------------------------------------|-----------------------------------------|-------------------------|------------------|
|                  |           |                                                                                                  |                                                                             |                  |                              |                                         | Angeme                                  | ldet als f.heizmann@ve  | ga.com - Deutsch |
| VENTORY SYSTEM   |           |                                                                                                  |                                                                             |                  |                              |                                         |                                         |                         | Abmelden         |
|                  |           |                                                                                                  |                                                                             |                  |                              |                                         |                                         |                         |                  |
| tsplatz          |           | + Ansicht                                                                                        |                                                                             |                  |                              |                                         |                                         | Standar                 | 4 🕞 💾 🛙          |
| Visualisierung   |           | Gruppierung: keine                                                                               | <b>.</b> 0                                                                  |                  |                              |                                         |                                         |                         |                  |
| Asposition       |           | filter: Tanknar                                                                                  | me Kundenn                                                                  | ummer Füllstande | statusWarnunge               | n Reichweite                            |                                         |                         |                  |
| Datasak          |           | alle                                                                                             |                                                                             | ■ alle           | <ul> <li>alle</li> </ul>     | · -                                     |                                         |                         |                  |
| Kalandar         |           | Umkreissuche                                                                                     | ale                                                                         | Startpunkt       |                              |                                         |                                         |                         |                  |
|                  |           |                                                                                                  |                                                                             |                  |                              |                                         |                                         |                         |                  |
| guration         |           | Tabelle                                                                                          | Grafik                                                                      | Karte            |                              |                                         |                                         |                         |                  |
|                  | 1         |                                                                                                  |                                                                             |                  |                              |                                         |                                         |                         | Ł Excel-Export   |
|                  | ì         |                                                                                                  |                                                                             |                  |                              |                                         |                                         |                         |                  |
|                  |           | Tankname A V                                                                                     | Standort ~                                                                  | Ereignis ~       | Füllstandsta Y               | Fullstand ~                             | Leerstand ~                             | Kepazität ~             | Reichweite       |
|                  |           | <ul> <li>ТD-МЕТЗ91</li> </ul>                                                                    | 77761 Schiltach                                                             |                  | 13 %                         | 13.19 %                                 | 86.81 %                                 | 100 %                   | 1 Tage           |
|                  |           | * TD-MET624                                                                                      | 77761 Schiltach                                                             |                  | 81 N                         | 81.36 %                                 | 18.64 %                                 | 100 %                   |                  |
|                  |           |                                                                                                  |                                                                             |                  |                              |                                         | 70.44.07                                |                         | 38.3 Tage        |
|                  |           | * TD-MET625-1                                                                                    | 77761 Schiltach                                                             |                  | 30 %                         | 29.59 %                                 | 70.41 %                                 | 100 %                   |                  |
|                  |           | <ul> <li>тD-MET625-1</li> <li>тD-MET625-2</li> </ul>                                             | 77761 Schiltach<br>77761 Schiltach                                          |                  | 30 %                         | 61.04 %                                 | 38.96 %                                 | 100 %                   | 171,1 Tage       |
|                  |           | <ul> <li>TD-MET625-1</li> <li>TD-MET625-2</li> <li>TD-SCAN693-1</li> </ul>                       | 77761 Schiltach<br>77761 Schiltach<br>77761 Schiltach                       | A                | 30 %<br>61 %                 | 29.59 %<br>61.04 %<br>64.91 %           | 38.96 %<br>35.09 %                      | 100 %                   | 171,1 Tage<br>00 |
|                  |           | <ul> <li>TD-MET62S-1</li> <li>TD-MET62S-2</li> <li>TD-SCAN693-1</li> <li>TD-SCAN693-2</li> </ul> | 77761 Schiltach<br>777761 Schiltach<br>777761 Schiltach<br>777761 Schiltach | A<br>A           | 30 %<br>61 %<br>65 %<br>52 % | 29.59 %<br>61.04 %<br>64.91 %<br>51.9 % | 70.41 %<br>38.96 %<br>35.09 %<br>40.1 % | 100 %<br>100 %<br>100 % | 171,1 Tage<br>00 |

Abb. 12: Messwertanzeige via VEGA Inventory System

Lösungsvorschlag Ein Steuergerät mit Ethernet-Schnittstelle und ein Mobilfunkrouter wird bei jedem Kunden installiert. Die Messwerte werden selbständig von jedem Steuergerät an den zentralen Inventory-Server bei VEGA übermittelt. Alternativ kann die Messwertübertragung auch über die Ethernetschnittstelle und das vorhandene Firmennetzwerk erfolgen. Über Internet und Webbrowser können die Messwerte nun von beliebig vielen (berechtigten) Personen weltweit einfach und komfortabel abgerufen werden. Es sind sowohl die aktuellen Messwerte wie auch die Vergangenheitsdaten via Liniendiagramm verfügbar. Für jede Messstelle kann eine bestimmte Meldeschwelle definiert werden. Beim Unterschreiten kann eine E-Mail oder SMS an bestimmte Personen abgesetzt werden.

![](_page_40_Picture_1.jpeg)

## 9 Diagnose und Service

|                                         | 9.1 Instandhalten                                                                                                    |
|-----------------------------------------|----------------------------------------------------------------------------------------------------|
| Wartung                                 | Bei bestimmungsgemäßer Verwendung ist im Normalbetrieb keine besondere Wartung erforderlich.                                                                                                    |
| Reinigung                               | Die Reinigung trägt dazu bei, dass Typschild und Markierungen auf<br>dem Gerät sichtbar sind.                                                                                                    |
|                                         | Beachten Sie hierzu folgendes:                                                                                                    |
|                                         | <ul> <li>Nur Reinigungsmittel verwenden, die Gehäuse, Typschild und<br/>Dichtungen nicht angreifen</li> <li>Nur Reinigungsmethoden einsetzen, die der Geräteschutzart<br/>entsprechen</li> </ul>                                                                                                    |
|                                         | 9.2 Störungen beseitigen                                                                                                    |
| Verhalten bei Störungen                 | Es liegt in der Verantwortung des Anlagenbetreibers, geeignete Maß-<br>nahmen zur Beseitigung aufgetretener Störungen zu ergreifen.                                                                                                    |
| Störungsursachen                        | Das Gerät bietet Ihnen ein Höchstmaß an Funktionssicherheit.<br>Dennoch können während des Betriebes Störungen auftreten. Diese<br>können z. B. folgende Ursachen haben:                                                                                                    |
|                                         | Messwert vom Sensor nicht korrekt                                                                                                    |
|                                         | <ul> <li>Spannungsversorgung</li> <li>Störungen auf den Leitungen</li> </ul>                                                                                                    |
|                                         |                                                                                                    |
| Störungsbeseitigung                     | Die ersten Maßnahmen sind die Überprüfung des Ein-/Ausgangs-<br>signals sowie die Auswertung von Fehlermeldungen über das Display.<br>Die Vorgehensweise wird nachfolgend beschrieben. Weitere umfas-<br>sende Diagnosemöglichkeiten bietet Ihnen ein PC mit PACTware und<br>dem passenden DTM. In vielen Fällen lassen sich die Ursachen auf<br>diesem Wege feststellen und die Störungen so beseitigen. |
| Verhalten nach Störungs-<br>beseitigung | Je nach Störungsursache und getroffenen Maßnahmen sind ggf.<br>die in Kapitel " <i>In Betrieb nehmen</i> " beschriebenen Handlungsschritte<br>erneut zu durchlaufen bzw. auf Plausibilität und Vollständigkeit zu<br>überprüfen.                                                                                                    |
| 24 Stunden Service-<br>Hotline          | Sollten diese Maßnahmen dennoch zu keinem Ergebnis führen,<br>rufen Sie in dringenden Fällen die VEGA Service-Hotline an unter Tel.<br>+49 1805 858550.                                                                                                    |
|                                         | Die Hotline steht Ihnen auch außerhalb der üblichen Geschäftszeiten<br>an 7 Tagen in der Woche rund um die Uhr zur Verfügung. Da wir die-<br>sen Service weltweit anbieten, erfolgt die Unterstützung in englischer<br>Sprache. Der Service ist kostenfrei, es fallen lediglich die üblichen<br>Telefongebühren an.                                                                                       |
|                                         | 9.3 Diagnose, Fehlermeldungen                                                                                                    |
| Statusmeldungen                         | Wenn der angeschlossene Sensor über eine Selbstüberwachung nach NE 107 verfügt, werden dessen evtl. auftretende Statusmel-                                                                                                    |

![](_page_41_Picture_1.jpeg)

dungen durchgereicht und auf der VEGAMET-Anzeige ausgegeben. Voraussetzung hierfür ist, dass der HART-Eingang des VEGAMET aktiviert ist. Weitere Informationen finden Sie in der Betriebsanleitung des Sensors.

![](_page_41_Figure_3.jpeg)

Abb. 13: Piktogramme der Statusmeldungen

- 1 Ausfall
- 2 Funktionskontrolle
- 3 Außerhalb der Spezifikation
- 4 Wartungsbedarf

Ausfallsignal

Das Steuergerät und die angeschlossenen Sensoren werden im Betrieb permanent überwacht und die im Verlauf der Parametrierung eingegebenen Werte auf Plausibilität geprüft. Beim Auftreten von Unregelmäßigkeiten oder falscher Parametrierung wird ein Ausfallsignal ausgelöst. Bei einem Gerätedefekt und Leitungsbruch/-kurzschluss wird das Ausfallsignal ebenfalls ausgegeben.

Im Störfall wird das Störmelderelais stromlos, die Störmeldeanzeige leuchtet und die Stromausgänge reagieren entsprechend ihrem konfigurierten Aussteuerverhalten. Zusätzlich wird eine der nachfolgenden Fehlermeldungen auf dem Display ausgegeben.

| Fehlercode | Ursache                                              | Beseitigung                                                                                       |
|------------|------------------------------------------------------|---------------------------------------------------------------------------------------------------|
| E003       | CRC-Feh-<br>ler (Fehler bei<br>Selbsttest)           | Reset durchführen<br>Gerät zur Reparatur einsenden                                                |
| E007       | Sensortyp passt<br>nicht                             | Sensor unter " <i>Messstelle - Eingang</i> "<br>neu suchen und zuweisen                           |
| E008       | Sensor nicht ge-<br>funden                           | Anschluss des Sensors überprüfen<br>HART-Adresse des Sensors überprüfen                           |
| E013       | Sensor meldet<br>Fehler, kein gülti-<br>ger Messwert | Sensorparametrierung überprüfen<br>Sensor zur Reparatur einsenden                                 |
| E016       | Leer-/Vollab-<br>gleich vertauscht                   | Abgleich erneut durchführen                                                                       |
| E017       | Abgleichspanne<br>zu klein                           | Abgleich erneut durchführen, dabei den<br>Abstand zwischen Min und Max<br>Abgleich vergrößern     |
| E021       | Skalierspanne<br>zu klein                            | Skalierung erneut durchführen, dabei<br>den Abstand zwischen Min und Max<br>Skalierung vergrößern |
| E030       | Sensor in Ein-<br>schaltphase                        | Sensorparametrierung überprüfen                                                                   |
|            | Messwert nicht<br>gültig                             |                                                                                                   |

![](_page_42_Picture_1.jpeg)

| Fehlercode | Ursache                                                                                           | Beseitigung                                                                      |
|------------|---------------------------------------------------------------------------------------------------|----------------------------------------------------------------------------------|
| E034       | EEPROM-CRC-<br>Fehler                                                                             | Gerät aus- und einschalten<br>Reset durchführen<br>Gerät zur Reparatur einsenden |
| E035       | ROM-CRC-<br>Fehler                                                                                | Gerät aus- und einschalten<br>Reset durchführen<br>Gerät zur Reparatur einsenden |
| E036       | Gerätesoftware<br>nicht lauffähig<br>(während und<br>bei fehlge-<br>schlagenem<br>Softwareupdate) | Warten bis Softwareupdate beendet<br>Softwareupdate erneut durchführen           |
| E053       | Sensormessbe-<br>reich wird nicht<br>korrekt gelesen                                              | Kommunikationsstörung: Sensorzulei-<br>tung und Abschirmung überprüfen           |
| E104       | Messstelle deak-<br>tiviert                                                                       | Messstelle aktivieren (Zuweisen eines<br>Sensors zu einer Messstelle)            |

#### 9.4 Vorgehen im Reparaturfall

Ein Geräterücksendeblatt sowie detallierte Informationen zur Vorgehensweise finden Sie im Downloadbereich auf unserer Homepage. Sie helfen uns damit, die Reparatur schnell und ohne Rückfragen durchzuführen.

Gehen Sie im Reparaturfall folgendermaßen vor:

- Für jedes Gerät ein Formular ausdrucken und ausfüllen
- Das Gerät reinigen und bruchsicher verpacken
- Das ausgefüllte Formular und eventuell ein Sicherheitsdatenblatt außen auf der Verpackung anbringen
- Adresse für Rücksendung bei der für Sie zuständigen Vertretung erfragen. Sie finden diese auf unserer Homepage.

![](_page_43_Picture_1.jpeg)

## 10 Ausbauen

#### 10.1 Ausbauschritte

Beachten Sie die Kapitel "*Montieren*" und "*An die Spannungsversorgung anschließen*" und führen Sie die dort angegebenen Schritte sinngemäß umgekehrt durch.

#### 10.2 Entsorgen

![](_page_43_Picture_6.jpeg)

Führen Sie das Gerät einem spezialisierten Recyclingbetrieb zu und nutzen Sie dafür nicht die kommunalen Sammelstellen.

Entfernen Sie zuvor eventuell vorhandene Batterien, sofern sie aus dem Gerät entnommen werden können und führen Sie diese einer getrennten Erfassung zu.

Sollten personenbezogene Daten auf dem zu entsorgenden Altgerät gespeichert sein, löschen Sie diese vor der Entsorgung.

Sollten Sie keine Möglichkeit haben, das Altgerät fachgerecht zu entsorgen, so sprechen Sie mit uns über Rücknahme und Entsorgung.

![](_page_44_Picture_1.jpeg)

## 11 Zertifikate und Zulassungen

#### 11.1 Zulassungen für Ex-Bereiche

Für das Gerät bzw. die Geräteserie sind zugelassene Ausführungen zum Einsatz in explosionsgefährdeten Bereichen verfügbar oder in Vorbereitung.

Die entsprechenden Dokumente finden Sie auf unserer Homepage.

#### 11.2 Konformität

Das Gerät erfüllt die gesetzlichen Anforderungen der zutreffenden landesspezifischen Richtlinien bzw. technischen Regelwerke. Mit der entsprechenden Kennzeichnung bestätigen wir die Konformität.

Die zugehörigen Konformitätserklärungen finden Sie auf unserer Homepage.

#### Elektromagnetische Verträglichkeit

Das Gerät ist für den Betrieb in industrieller Umgebung vorgesehen. Dabei ist mit leitungsgebundenen und abgestrahlten Störgrößen zu rechnen, wie bei einem Gerät der Klasse A nach EN 61326-1 üblich. Sollte das Gerät in anderer Umgebung eingesetzt werden, so ist die elektromagnetische Verträglichkeit zu anderen Geräten durch geeignete Maßnahmen sicherzustellen.

#### 11.3 Umweltmanagementsystem

Der Schutz der natürlichen Lebensgrundlagen ist eine der vordringlichsten Aufgaben. Deshalb haben wir ein Umweltmanagementsystem eingeführt mit dem Ziel, den betrieblichen Umweltschutz kontinuierlich zu verbessern. Das Umweltmanagementsystem ist nach DIN EN ISO 14001 zertifiziert.

Helfen Sie uns, diesen Anforderungen zu entsprechen und beachten Sie die Umwelthinweise in den Kapiteln "*Verpackung, Transport und Lagerung*", "*Entsorgen*" dieser Betriebsanleitung.

## 12 Anhang

#### 12.1 Technische Daten

#### Hinweis für zugelassene Geräte

Für zugelassene Geräte (z. B. mit Ex-Zulassung) gelten die technischen Daten in den entsprechenden Sicherheitshinweisen. Diese können in einzelnen Fällen von den hier aufgeführten Daten abweichen.

Alle Zulassungsdokumente können über unsere Homepage heruntergeladen werden.

| Allgemeine Daten                                        |                                                                                                 |
|---------------------------------------------------------|-------------------------------------------------------------------------------------------------|
| Bauform                                                 | Einbaugerät mit Klemmsockel zur Montage auf Trag-<br>schiene (35 x 7,5 nach DIN EN 50022/60715) |
| Gewicht                                                 | 500 g (1.10 lbs)                                                                                |
| Gehäusewerkstoffe                                       | Noryl SE100, Lexan 920A                                                                         |
| Sockelwerkstoffe                                        | Noryl SE100, Noryl SE1 GFN3                                                                     |
| Anschlussklemmen                                        |                                                                                                 |
| - Klemmenart                                            | Schraubklemme                                                                                   |
| - Max. Aderquerschnitt                                  | 1,5 mm² (AWG 16)                                                                                |
| Spannungsversorgung                                     |                                                                                                 |
| Betriebsspannung Nicht-Ex-Ausführung                    |                                                                                                 |
| <ul> <li>Nennspannung AC</li> </ul>                     | 24 230 V (-15 %, +10 %) 50/60 Hz                                                                |
| <ul> <li>Nennspannung DC</li> </ul>                     | 24 230 V (-15 %, +10 %)                                                                         |
| Betriebsspannung Ex-Ausführung                          |                                                                                                 |
| <ul> <li>Nennspannung AC</li> </ul>                     | 24 … 230 V (-15 %, +10 %) 50/60 Hz                                                              |
| <ul> <li>Nennspannung DC</li> </ul>                     | 24 … 65 V (-15 %, +10 %)                                                                        |
| Max. Leistungsaufnahme                                  | 12 VA; 7,5 W                                                                                    |
| Sensoreingang                                           |                                                                                                 |
| Anzahl Sensoren                                         | 15 x VEGA-HART-Sensoren (5 x bei Ex-Ausführung)                                                 |
| Eingangsart (auswählbar)1)                              |                                                                                                 |
| <ul> <li>Aktiver Eingang</li> </ul>                     | Sensorversorgung durch VEGASCAN                                                                 |
| <ul> <li>Passiver Eingang</li> </ul>                    | Sensor hat eigene Spannungsversorgung                                                           |
| Messwertübertragung                                     |                                                                                                 |
| <ul> <li>HART-Multidrop-Protokoll</li> </ul>            | digital für VEGA-HART-Sensoren                                                                  |
| Zykluszeit bis zur nächsten Messwertak-<br>tualisierung | max. 5 Sekunden (abhängig von der Anzahl der ange-<br>schlossenen Sensoren)                     |
| Klemmenspannung                                         |                                                                                                 |
| <ul> <li>Nicht-Ex-Ausführung</li> </ul>                 | ca. 22 V bei 15 Sensoren (60 mA)                                                                |
| <ul> <li>Ex-Ausführung</li> </ul>                       | ca. 15 V bei 5 Sensoren (20 mA)                                                                 |
| Strombegrenzung                                         | ca. 85 mA (26 mA bei Ex)                                                                        |
| Innenwiderstand Betriebsart passiv                      | < 250 Ω                                                                                         |

1) Die Auswahl erfolgt über die Anschlussklemmen, ein gleichzeitiger Mischbetrieb aktiv/passiv ist nicht möglich.

FGA

![](_page_46_Picture_0.jpeg)

| Abgleichbereich HART-Sensor                                               |                                                                 |
|---------------------------------------------------------------------------|-----------------------------------------------------------------|
| <ul> <li>Abgleichbereich</li> </ul>                                       | ± 10 % vom Sensormessbereich                                    |
| - Min. Abgleichdelta                                                      | 0,1 % vom Sensormessbereich                                     |
| Anschlussleitung zum Sensor                                               | zweiadrige, geschirmte Standardleitung                          |
| Störmelderelais                                                           |                                                                 |
| Kontakt                                                                   | Potenzialfreier Umschaltkontakt (SPDT)                          |
| Kontaktwerkstoff                                                          | AgNi oder AgSnO2                                                |
| Schaltspannung                                                            | min. 5 V DC, max. 250 V AC/DC                                   |
| Schaltstrom                                                               | min. 100 mA DC, max. 3 A AC, 1 A DC                             |
| Schaltleistung                                                            | min. 500 mW, max. 750 VA, max. 40 W DC                          |
| Ethernetschnittstelle (optional)                                          |                                                                 |
| Anzahl                                                                    | 1 x, nicht mit RS232 kombinierbar                               |
| Datenübertragung                                                          | 10/100 MBit                                                     |
| Steckverbindung                                                           | RJ45                                                            |
| Max. Leitungslänge                                                        | 100 m (3937 in)                                                 |
| RS232-Schnittstelle (optional)                                            |                                                                 |
| Anzahl                                                                    | 1 x, nicht mit Ethernet kombinierbar                            |
| Steckverbindung                                                           | RJ45 (Modemanschlusskabel auf 9-polig D-SUB im<br>Lieferumfang) |
| Max. Leitungslänge                                                        | 15 m (590 in)                                                   |
| Anzeigen                                                                  |                                                                 |
| Messwertanzeige                                                           |                                                                 |
| <ul> <li>Grafikfähiges LC-Display<br/>(50 x 25 mm), beleuchtet</li> </ul> | digitale und quasianaloge Anzeige                               |
| <ul> <li>Max. Anzeigebereich</li> </ul>                                   | -99999 99999                                                    |
| LED-Anzeigen                                                              |                                                                 |
| <ul> <li>Status Betriebsspannung</li> </ul>                               | 1 x LED grün                                                    |
| <ul> <li>Status Ausfallsignal</li> </ul>                                  | 1 x LED rot                                                     |
| - Status Schnittstelle                                                    | 1 x LED grün                                                    |
| Bedienung                                                                 |                                                                 |
| Bedienelemente                                                            | 4 x Tasten zur Menübedienung                                    |
| PC-Bedienung                                                              | PACTware mit entsprechendem DTM                                 |
| Umgebungsbedingungen                                                      |                                                                 |
| Umgebungstemperatur                                                       | -20 +60 °C (-4 +140 °F)                                         |
| Lager- und Transporttemperatur                                            | -40 +80 °C (-40 +176 °F)                                        |
| Relative Feuchte                                                          | < 96 %                                                          |

![](_page_47_Picture_1.jpeg)

#### Elektrische Schutzmaßnahmen

| IP 30                                            |
|--------------------------------------------------|
| IP 20                                            |
|                                                  |
| ll                                               |
| II - nur mit vorgeschaltetem Überspannungsschutz |
| I                                                |
| П                                                |
| 2                                                |
|                                                  |

#### Elektrische Trennmaßnahmen

Sichere Trennung gemäß VDE 0106 Teil 1 zwischen Spannungsversorgung, Eingang und Digitalteil

 Bemessungsspannung 250 V - Spannungsfestigkeit der Isolation 3.75 kV Galvanische Trennung zwischen Relaisausgang und Digitalteil - Bemessungsspannung 250 V 4 kV - Spannungsfestigkeit der Isolation Potenzialtrennung zwischen Ethernetschnittstelle und Digitalteil - Bemessungsspannung 50 V - Spannungsfestigkeit der Isolation 1 kV Potenzialtrennung zwischen RS232-Schnittstelle und Digitalteil - Bemessungsspannung 50 V Spannungsfestigkeit der Isolation 50 V

#### Zulassungen

Geräte mit Zulassungen können je nach Ausführung abweichende technische Daten haben.

Bei diesen Geräten sind deshalb die zugehörigen Zulassungsdokumente zu beachten. Diese sind im Gerätelieferumfang enthalten oder können über Eingabe der Seriennummer Ihres Gerätes im Suchfeld auf <u>www.vega.com</u> sowie über den allgemeinen Downloadbereich heruntergeladen werden.

#### 12.2 Übersicht Anwendungen/Funktionalität

Die folgenden Tabellen liefern eine Übersicht der gängisten Anwendungen und Funktionen für die Steuergeräte VEGAMET 391/624/625 und VEGASCAN 693. Weiterhin geben sie Auskunft, ob die jeweilige Funktion über die integrierte Anzeige- und Bedieneinheit (OP) oder via PACTware/DTM aktiviert und eingestellt werden kann.<sup>2)</sup>

| Anwendung/Funktion | 391 | 624 | 625 | 693 | OP | DTM |
|--------------------|-----|-----|-----|-----|----|-----|
| Füllstandmessung   | •   | •   | •   | •   | •  | •   |

![](_page_48_Picture_0.jpeg)

| Anwendung/Funktion                                 | 391 | 624 | 625 | 693 | OP  | DTM |
|----------------------------------------------------|-----|-----|-----|-----|-----|-----|
| Prozessdruckmessung                                | •   | •   | •   | •   | •   | •   |
| Differenzmessung                                   | -   | -   | •   | -   | •   | •   |
| Trennschichtmessung                                | -   | -   | •   | -   | •   | •   |
| Druckbeaufschlagter Behälter                       | -   | -   | •   | -   | -   | •   |
| Pumpensteuerung                                    | •   | •   | •   | -   | •3) | •   |
| Summenzähler                                       | •   | -   | -   | -   | -   | •   |
| Tendenzerkennung                                   | •   | •   | •   | -   | -   | •   |
| Durchflussmessung                                  | •   | •   | •   | -   | -   | •   |
| Simulation Sensorwert/%-Wert/lin-%-Wert            | •   | •   | •   | •   | •   | •   |
| Simulation skalierte Werte                         | •   | •   | •   | •   | -   | •   |
| Live-Abgleich                                      | •   | •   | •   | •   | •   | -   |
| Messwertbegrenzung (neg. Messwerte unterdrücken)   | •   | •   | •   | •   | -   | •   |
| Auswahl Linearisierungskurve (Rundtank, Kugeltank) | •   | •   | •   | •   | •   | •   |
| Erstellung individueller Linearisierungskurven     | •   | •   | •   | •   | -   | •   |
| Störmelderelais zuweisen                           | •   | •   | •   | •   | -   | •   |
| Ändern der Ausgangszuordnung                       | •   | •   | •   | •   | -   | •   |
| Ein-/Ausschaltverzögerung Relais                   | •   | •   | •   | -   | -   | •   |
| Passiver Eingang bei Ex-Ausführung                 | -   | -   | -   | -   | -   | -   |
| HART-Adresse der angeschlossenen Sensoren ändern   | •   | •   | •   | •   | •   | •   |
| Messstellen aktivieren/deaktivieren                | -   | -   | -   | •   | •   | •   |

#### Geräteausführung mit Schnittstellenoption

| Anwendung/Funktion                                | 391 | 624 | 625 | 693 | OP | DTM |
|---------------------------------------------------|-----|-----|-----|-----|----|-----|
| Uhrzeit stellen                                   | •   | •   | •   | •   | •  | •   |
| IP-Adr./Subnetzmaske/Gateway-Adr. vergeben/ändern | •   | •   | •   | •   | •  | •   |
| DNS-Server-Adr. vergeben/ändern                   | •   | •   | •   | •   | -  | •   |
| PC/PLS-Ausgang parametrieren                      | •   | •   | •   | •   | -  | •   |
| VEGA Inventory System Einstellungen               | •   | •   | •   | •   | -  | •   |
| Gerätetrend                                       | •   | •   | •   | •   | -  | •   |
| Messwertversand via E-Mail konfigurieren          | •   | •   | •   | •   | -  | •   |
| Messwertversand via SMS konfigurieren             | •   | •   | •   | •   | -  | •   |

3) nur bei VEGAMET 391

![](_page_49_Picture_1.jpeg)

## 12.3 Maße

![](_page_49_Figure_3.jpeg)

![](_page_50_Picture_0.jpeg)

#### 12.4 Gewerbliche Schutzrechte

VEGA product lines are global protected by industrial property rights. Further information see <u>www.vega.com</u>.

VEGA Produktfamilien sind weltweit geschützt durch gewerbliche Schutzrechte.

Nähere Informationen unter www.vega.com.

Les lignes de produits VEGA sont globalement protégées par des droits de propriété intellectuelle. Pour plus d'informations, on pourra se référer au site <u>www.vega.com</u>.

VEGA lineas de productos están protegidas por los derechos en el campo de la propiedad industrial. Para mayor información revise la pagina web <u>www.vega.com</u>.

Линии продукции фирмы ВЕГА защищаются по всему миру правами на интеллектуальную собственность. Дальнейшую информацию смотрите на сайте <u>www.vega.com</u>.

VEGA系列产品在全球享有知识产权保护。

进一步信息请参见网站<<u>www.vega.com</u>。

#### 12.5 Warenzeichen

Alle verwendeten Marken sowie Handels- und Firmennamen sind Eigentum ihrer rechtmäßigen Eigentümer/Urheber.

![](_page_51_Picture_1.jpeg)

## INDEX

#### A

Abgleich 21, 42 – Max.-Abgleich 21 – Min.-Abgleich 21 Adresseinstellung 13, 14, 17 Anwendungsbereich 8 Anzeigewert 23 ASCII-Protokoll 37

#### В

Bedienung 8, 36 Bestandsabfrage 39, 40 Betriebsanleitung 8

## D

Dämpfung 22 Datumseinstellung 19 DHCP 17, 34 Diagnose 23 Display – Sprachumschaltung 24 Dokumentation 7 DTM 9, 37 – DTM Collection 36 – Vollversion 37

## Ε

Einbaumöglichkeiten 10 Eingang – Aktiv 13 – HART 20 – Passiv 13 E-Mail 34, 37, 39, 40 Ethernet 34, 37 Ethernetschnittstelle 26

#### F

Fernzugriff 25 Funktionsprinzip 8

#### G

Gatewayadresse 19 Gerätecodierung 10 Geräteinfo 26 Geräte-TAG 19

#### Н

HART 13, 14, 17, 25 Hauptmenü 18 Hostname 19 HTML 34

#### 

I<sup>2</sup>C-Schnittstelle 34 Integrationszeit 22 Inventory System 40 IP-Adresse 19, 34, 37

#### Κ

Kabel – Abschirmung 12 – Erdung 12 – Potenzialausgleich 12 Kalibrierdatum 26 Kugeltank 22

#### L

Linearisierung 22 Linearisierungskurve 22 Lin.-Prozent 23

#### Μ

MAC-Adresse 26 Messgröße 20 Messstellen-TAG 23 Messwertanzeige 18 Modbus-TCP 37 Modem 35 Montage 10 Multidrop 17, 25 Multiviewer 37

#### Ν

Netzwerk 17

#### 0

Online-Hilfe 26, 37

## Ρ

PACTware 9, 17 Parametrierung 17 PIN 24, 25 Potenzialausgleich 12 Primary Value 20

## Q

QR-Code 7

## R

Relaisausgang - Störmelderelais 42

![](_page_52_Picture_0.jpeg)

![](_page_52_Picture_1.jpeg)

Reparatur 43 Reset 24 RS232 35 – Anschlussbelegung RS232-Modemanschlusskabel 36 – Kommunikationsprotokoll 19 – USB - RS232-Adapter 35 RS232-Schnittstelle 26 Rundtank 22

#### S

Secondary Value 20 Sensoradresse 25 Sensoreingang -Aktiv 13 - Passiv 13 Sensorsuche 20 Seriennummer 7, 8, 26 Service 23 Service-Hotline 41 Simulation 23 Skalierung 22, 23, 42 Softwareupdate 37 Sprachumschaltung 24 Störung - Ausfallsignal 23, 42 - Beseitigung 41 Störungsursachen 41 Subnetzmaske 19

## Т

Tankkalkulation 37 Tragschienenmontage 10 Typschild 7, 8

#### U

Uhrzeiteinstellung 19 Unruhige Mediumoberfläche 22 USB – USB - RS232-Adapter 35

## V

VEGA Inventory System 26, 40 VEGA Tools-App 8 Visualisierung 34 VMI 39, 40

## W

Webserver 37, 39, 40 Werkseinstellung 24

## Z

29252-DE-220923

Zugriffsschutz 24, 25

![](_page_53_Picture_1.jpeg)

|  |  |  |  |  |  |  |  |  |  |  |  | 767  |
|--|--|--|--|--|--|--|--|--|--|--|--|------|
|  |  |  |  |  |  |  |  |  |  |  |  | -1   |
|  |  |  |  |  |  |  |  |  |  |  |  |      |
|  |  |  |  |  |  |  |  |  |  |  |  | - 22 |
|  |  |  |  |  |  |  |  |  |  |  |  | 260  |
|  |  |  |  |  |  |  |  |  |  |  |  | 5    |

![](_page_54_Picture_0.jpeg)

VEGASCAN 693 • 15-Kanal-HART-Steuergerät

Druckdatum:

![](_page_55_Picture_1.jpeg)

Die Angaben über Lieferumfang, Anwendung, Einsatz und Betriebsbedingungen der Sensoren und Auswertsysteme entsprechen den zum Zeitpunkt der Drucklegung vorhandenen Kenntnissen.

Änderungen vorbehalten

© VEGA Grieshaber KG, Schiltach/Germany 2022

CE

VEGA Grieshaber KG Am Hohenstein 113 77761 Schiltach Deutschland

Telefon +49 7836 50-0 E-Mail: info.de@vega.com www.vega.com